安全上のご注意

ご注意の詳細については、 P.6 ~をご覧ください。

ご使用の前に、この「安全上のご注意」と本書の内容をよくお読みのうえ、正しくお使いくだ さい。

本書をお読みになった後は、本機のそばなど、いつも手元に置いてご使用ください。本書には あなたや他の人々への危害や財産への損害を未然に防ぎ、お買い求めいただいた製品を安全に お使いいただくために、守っていただきたい事項を示しています。

その表示と図記号の意味は次のようになっています。

内容をよく理解してから本文をお読みください。

お子様がお使いになるときは、保護者の方が取扱説明書の中身をお読みになり、正しい使い方 をご指導ください。

## 表示の意味

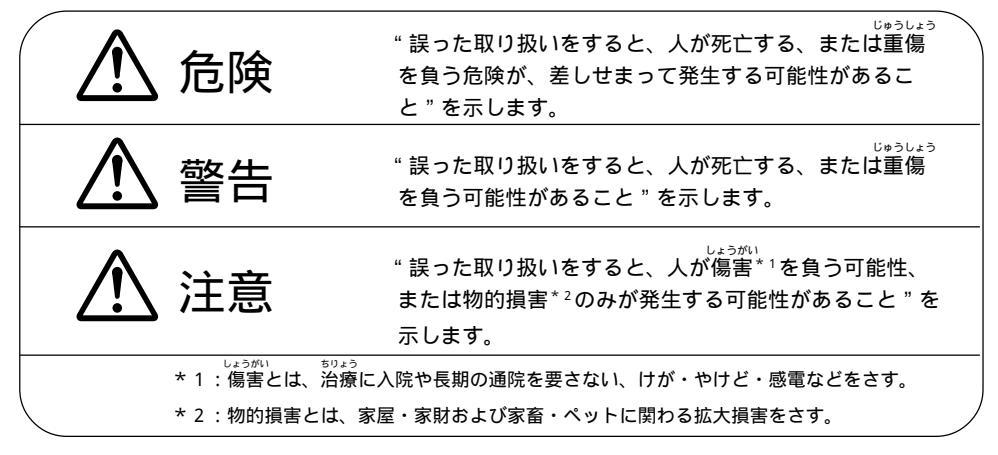

## 図記号の意味

| $\left( \begin{array}{c} \Delta \end{array} \right)$ | この図記号は危険(警告、注意含む)を促す事項を示しています。<br>具体的な警告内容は図記号の中や近くに絵や文章で示しています。 |  |
|------------------------------------------------------|------------------------------------------------------------------|--|
| $\bigcirc$                                           | この図記号はしてはいけない行為(禁止事項)を示しています。<br>具体的な禁止内容は図記号の中や近くに絵や文章で示しています。  |  |
|                                                      | この図記号は必ずしてほしい行為(強制事項)を示しています。<br>具体的な強制内容は図記号の中や近くに絵や文章で示しています。  |  |

めんせきじこう

## 免責事項について

- ・地震および当社の責任以外の火災、第三者による行為、その他の事故、お客様の故意または過失、誤用、その他異常な条件下での使用により生じた損害に関して、当社は一切責任を負いません。
- •本製品の使用または使用不能から生ずる付随的な損害(事業利益の損失・事業の中断・ 記憶内容の変化・消失など)に関して、当社は一切責任を負いません。
- 取扱説明書の記載内容を守らないことにより生じた損害に関して、当社は一切責任を負 いません。
- •当社が関与していない接続機器、ソフトウェアとの組み合わせによる誤動作などから生じた損害に関して、当社は一切責任を負いません。

# のマニュアルの使い方

# □ 目次は次ページ

本書の主な内容を説明します。

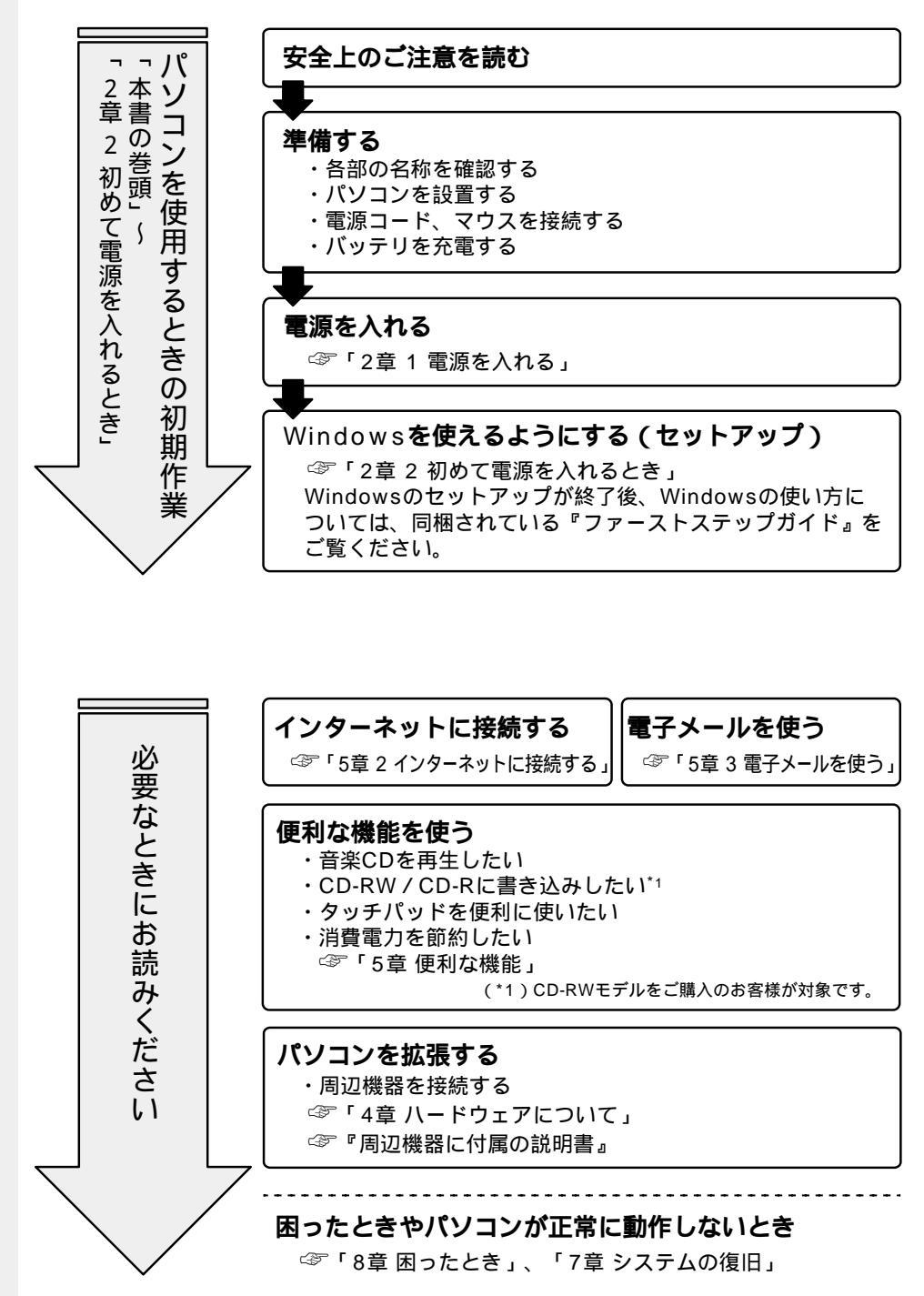

|   | マニュアルの使い方1 |                     |     |
|---|------------|---------------------|-----|
|   | 目)         | 次                   | 2   |
|   | 安全         | 全上のご注意              | 6   |
|   | ご          | 使用上のお願い             | 1 3 |
|   | は          | じめに                 | 1 7 |
|   | 本書         | 書の読み方               | 2 2 |
|   | 日常         | 常の取り扱い              | 2 4 |
| 1 | 章          | 電源を入れる前に            | 29  |
|   | 1          | 各部の名称               | 3 0 |
|   | 2          | パソコンの準備             | 3 4 |
|   |            | 1 パソコンを快適に使うには      | 34  |
|   |            | 2 電源に接続する           | 36  |
|   |            | 3 ディスプレイを開ける        | 37  |
|   |            | 4 電源に関する表示          | 38  |
|   | 3          | バッテリの充電             | 3 9 |
|   |            | 1 コードレスで使うために       | 39  |
|   |            | 2 バッテリの充電           | 39  |
|   |            | 3 バッテリに関する表示        | 40  |
|   | 4          | タッチパッドと左 / 右ボタンの使い方 | 4 1 |
|   | 5          | マウスの接続              | 4 2 |
|   | 6          | マウスの使い方             | 4 3 |
|   | 7          | キーボード               | 4 4 |

● 目次

| <b>2</b> 章 | ≦ 電源を入れて切るまで 51                           |
|------------|-------------------------------------------|
|            | 1 電源を入れる                                  |
|            | <b>2</b> 初めて電源を入れるとき54                    |
|            | <b>3</b> 電源を切る62                          |
| <b>3</b> 章 | ፤ パソコンを持ち歩く65                             |
|            | <ol> <li>バッテリを使う</li></ol>                |
|            | <b>2</b> バッテリを節約する70                      |
| <b>4</b> 章 | 釒 ハードウェアについて                              |
|            | <b>1</b> 周辺機器の取り付けについて                    |
|            | <ul> <li>2 フロッピーディスク装置</li></ul>          |
|            | <ul> <li>3 CD-ROM 装置 / CD-RW 装置</li></ul> |
|            | <b>4</b> PCカード80                          |
|            |                                           |
|            | 3                                         |
| 1          | <ul> <li>5 増設メモリ</li></ul>                |

4章 5章 6章 7章

1章

**2**章

**3**章

**8**章

| <b>5</b> 章 | 便利な機能 93                                                                                                    |
|------------|----------------------------------------------------------------------------------------------------|
| 1          | 音楽 CD を聴く                                                                                                    |
| 2          | <ul> <li>インターネットに接続する</li></ul>                                                                                                    |
| 3          | <ul> <li> <sup>2</sup></li></ul>                                                                                                    |
| 4          | イージーボタンを設定する106                                                                                                    |
| 5          | CD-RW / CD-R を使う                                                                                                    |
| 6          | タッチパッドを便利に使う111                                                                                                    |
| 7          | 消費電力を節約する116<br>1 スタンバイ機能を使う116<br>2 電源を管理する                                                                                         |
| <b>6</b> 章 | BIOS セットアップ 121                                                                                                    |
| 1          | BIOS セットアップとは       122         1 BIOS セットアップの起動方法       122         2 BIOS セットアップの操作方法       123         3 BIOS セットアップの内容       125 |
| 2          | Main(メイン)メニューの詳細126                                                                                                    |
| 3          | System Devices(システムデバイス)メニューの詳細 128                                                                                                  |
| 4          | Security(セキュリティ)メニューの詳細131                                                                                                    |

| ł          | Boot (ブート) メニューの詳細133                          |
|------------|------------------------------------------------|
| (          | Exit(エクジット)メニューの詳細134                          |
| 7章         | システムの復旧135                                     |
| ]          | 初期インストールソフトウェアを復元する136<br>1 準備136<br>2 操作手順136 |
| <b>8</b> 章 | 困ったときは 139                                     |
| 1          | 困ったときは140                                      |
| ſ          | 様154                                           |
| -          | .-ザサポ-ト窓口のご案内156                               |
| 7          | てくいん                                           |

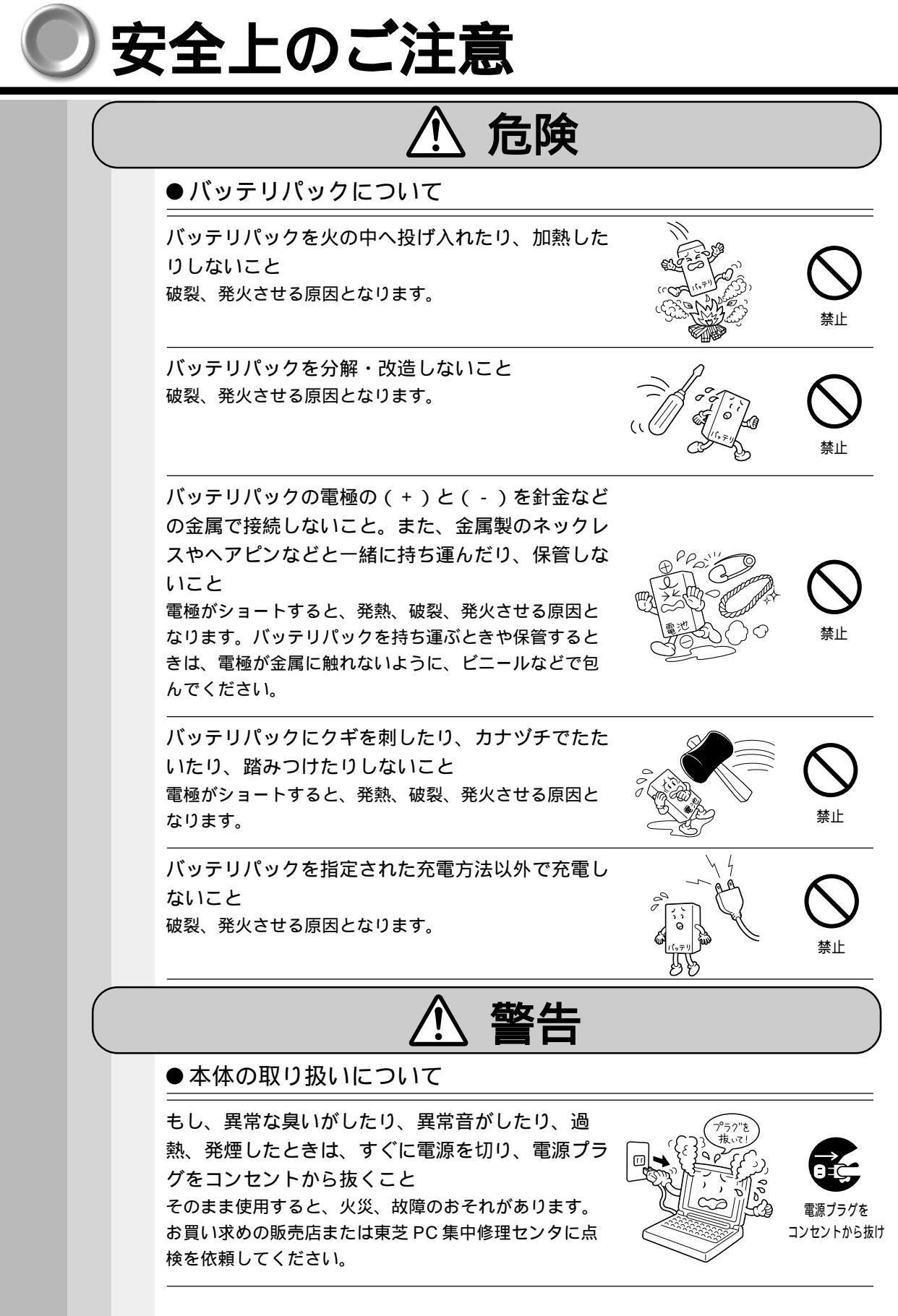

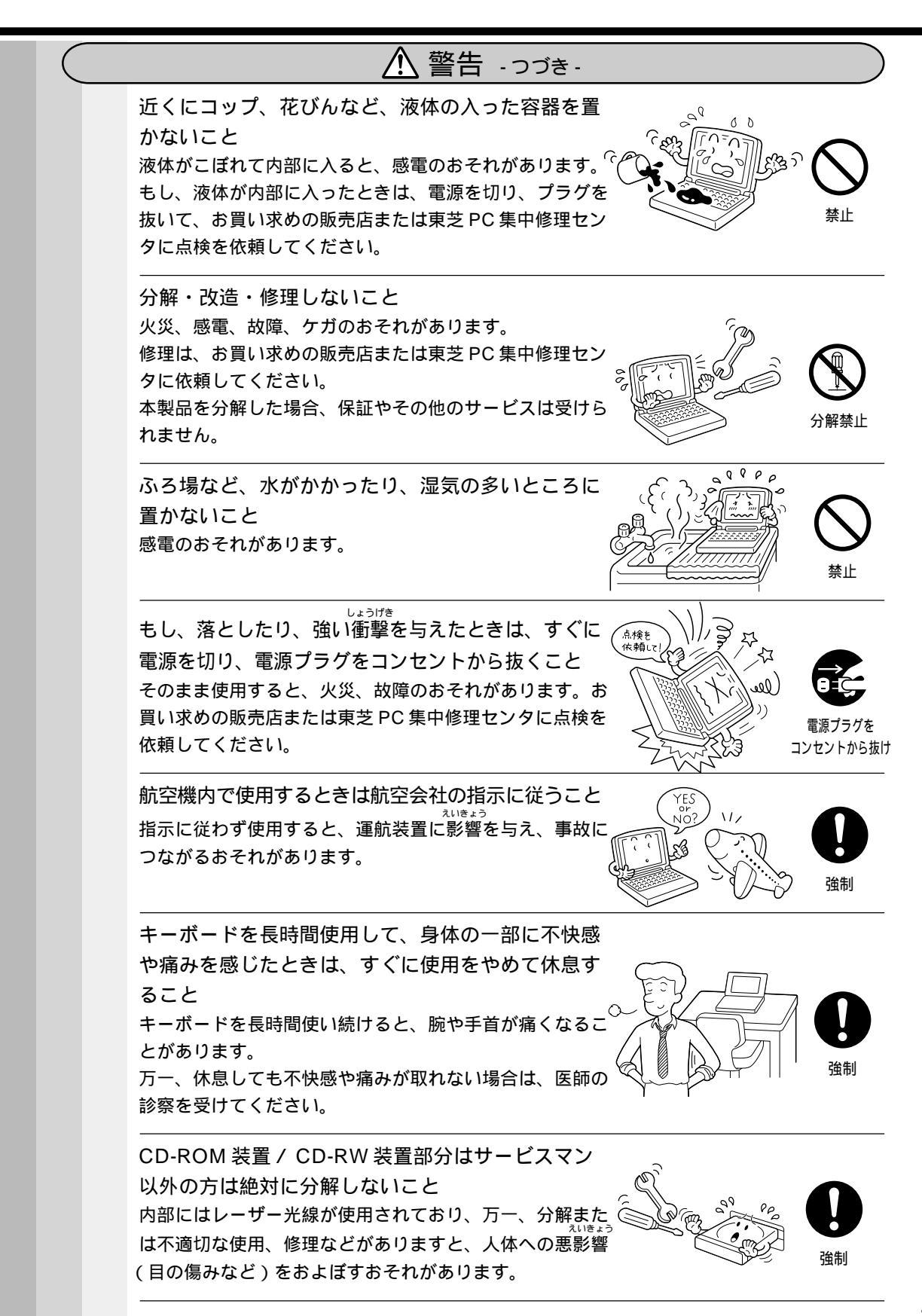

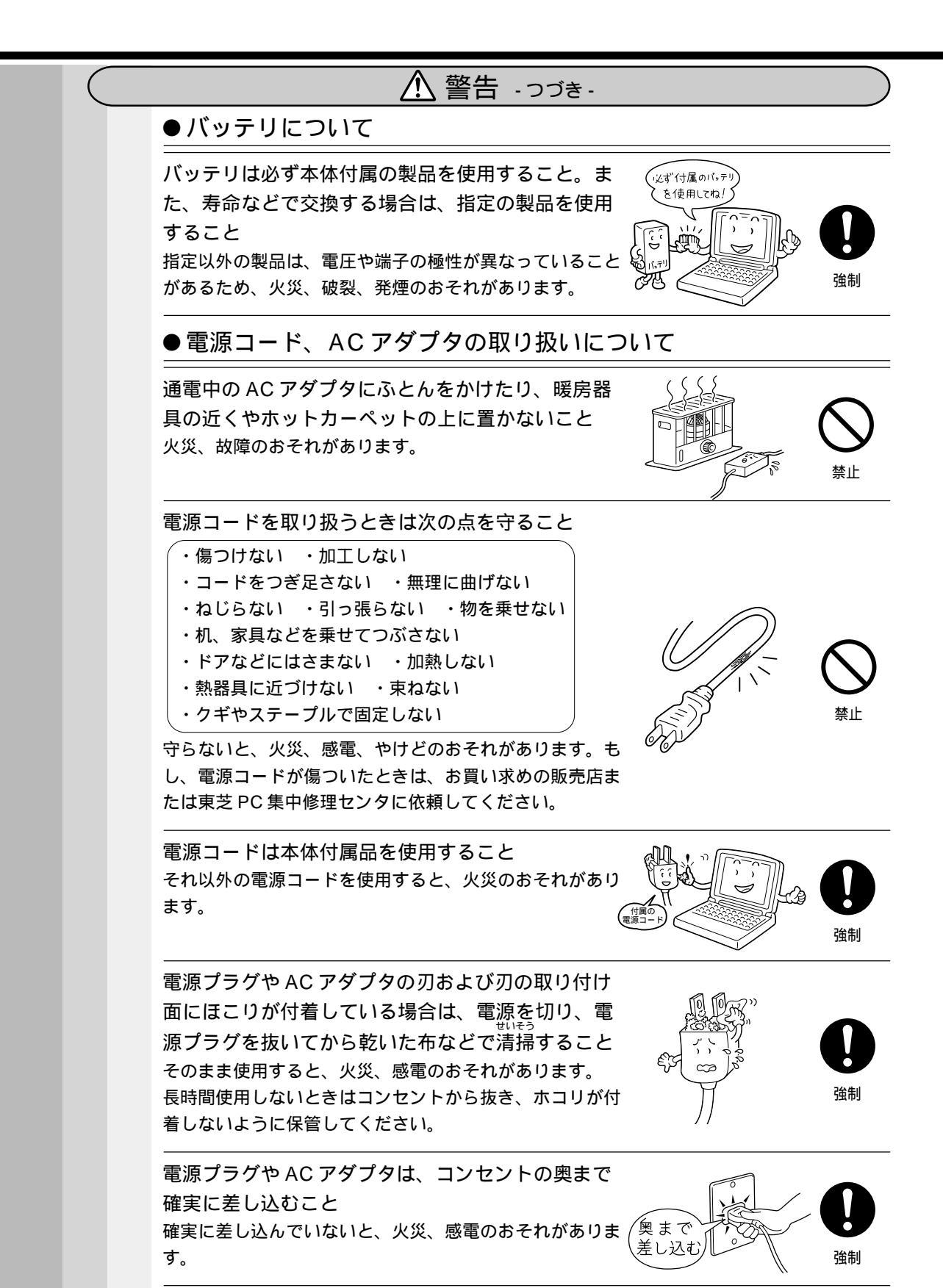

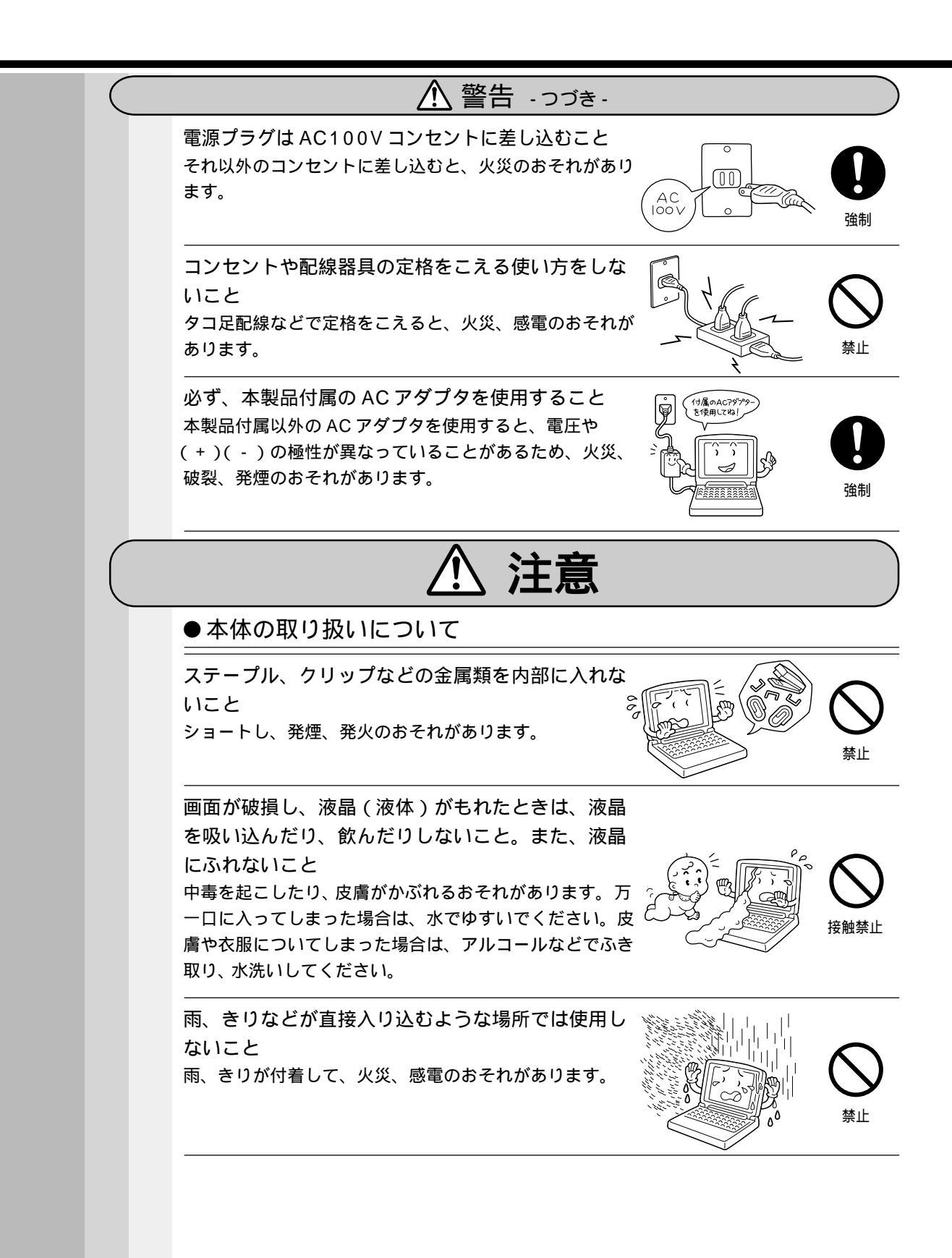

| ⚠️注意 -つづき-                                                                                                    |                 |                |
|----------------------------------------------------------------------------------------------------|-----------------|----------------|
| ぐらついた台の上、かたむいたところなど不安定な<br>場所に置かないこと<br>落ちたり、たおれたりしてケガするおそれがあります。                                                             |                 |                |
| ひざの上で長時間使用しないこと<br>長時間使用すると本体の底面が熱くなり、低温やけどのお<br>それがあります。<br>肌の弱い方は、特にご注意ください。                                                |                 |                |
| アプリケーションソフトの動作中に電源を切らない<br>こと<br>データ消失のおそれがあります。                                                                              |                 |                |
| 電源プラグをコンセントから抜くときは、電源コー<br>ドを引っ張らないこと<br>コードが破損し、火災や感電のおそれがあります。電源プ<br>ラグを持って抜いてください。                                         |                 | <b>公</b><br>禁止 |
| ぬれた手で、電源コードのプラグを抜き差ししない<br>こと<br>感電のおそれがあります。                                                                                 |                 |                |
| 通電中の AC アダプタに長時間ふれないこと<br>長時間皮膚がふれたままになっていると、低温やけどのお<br>それがあります。<br>肌の弱い方は、特にご注意ください。                                         |                 |                |
| 充電機能が著しく低下した場合や、バッテリのなく<br>なったことによる警告メッセージが表示された場合<br>は使い続けないこと<br>そのまま使い続けると、本体内の記憶内容がこわされるお<br>それがあります。手順に従いバッテリの交換をしてください。 |                 |                |
| バッテリパックを捨てるときは、ショート防止のた<br>がっえん<br>がっえん<br>がっえん<br>であた<br>のままの状態で捨てると、破裂、発火のおそれがありま<br>す。                                     | 総結テージ<br>を思ってね」 | 注意             |

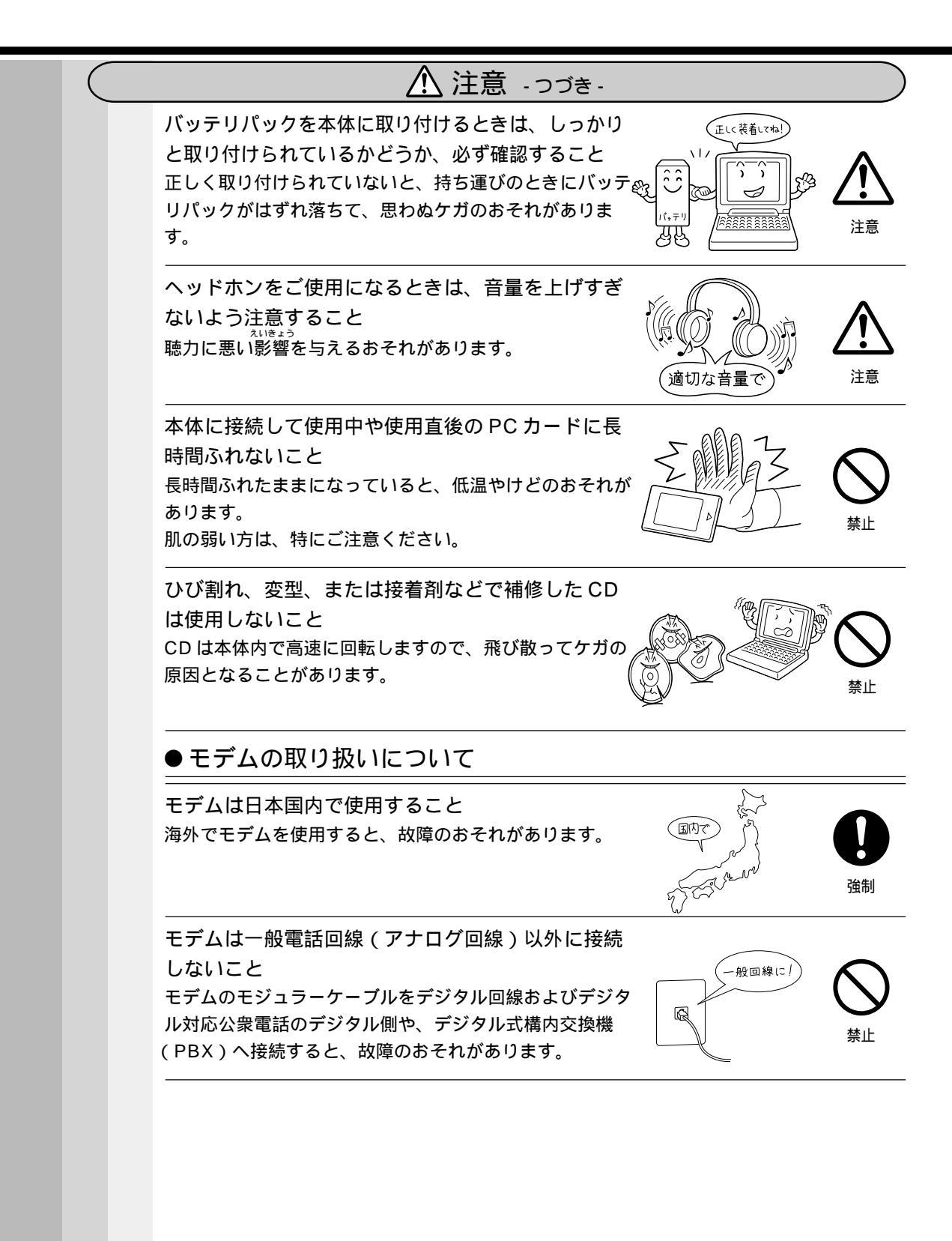

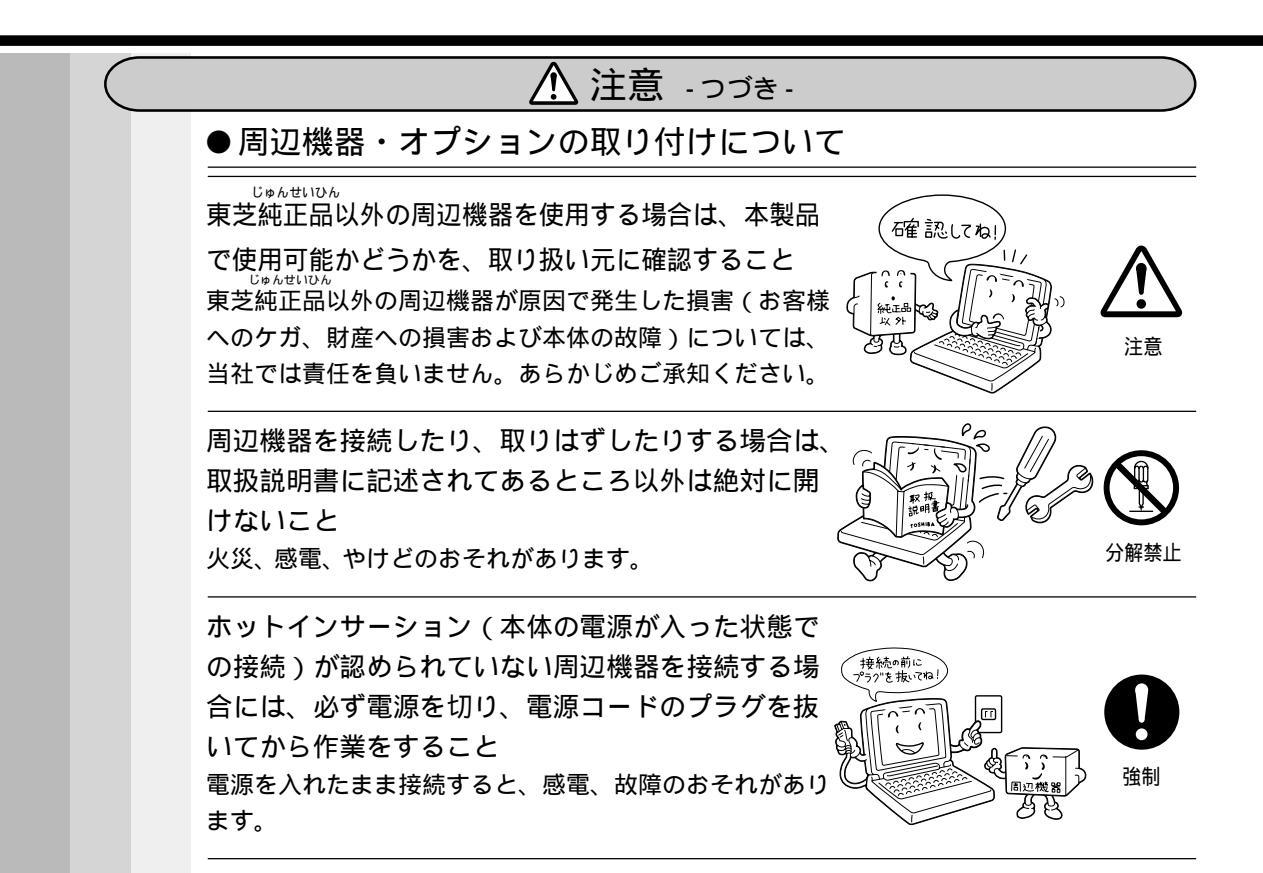

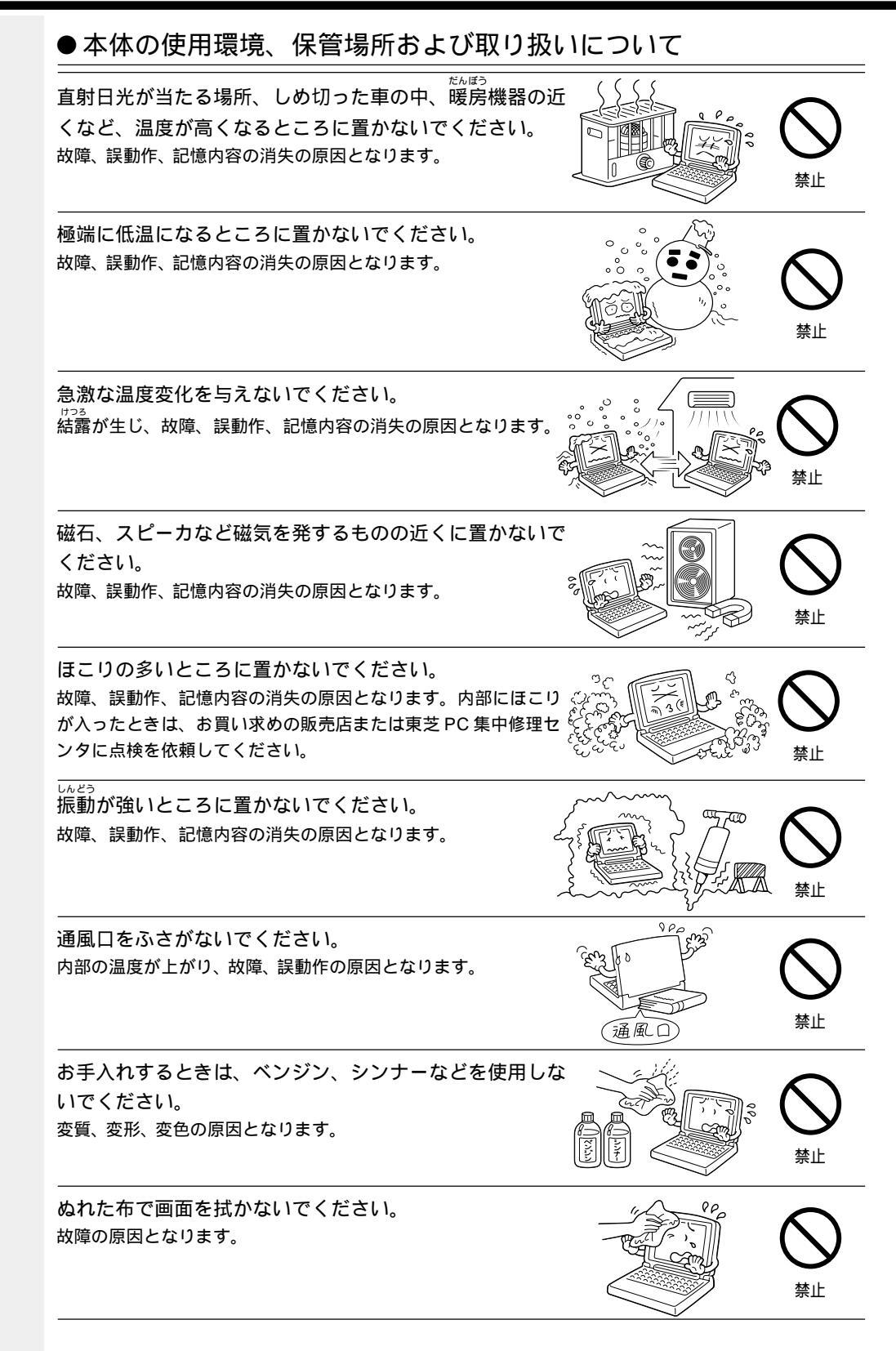

製品の上に物を乗せたり、物を落としたりしないでください。 破損、故障の原因となります。

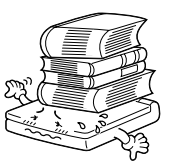

SE.

7オーマットの 確認!!

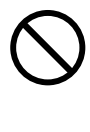

いいちょう いちょう いちょう しんちょう しん しんちょう しんちょう しんちょう しんちょう しんちょう しんちょう しんちょう しんちょう しんちょう しんちょう しんちょう しんちょ

強制

本製品を長時間使用する場合は、健康のために、定期的に 休みを取り、目や筋肉をリフレッシュさせてください。

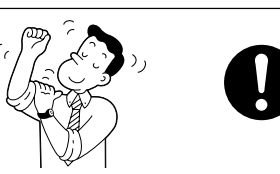

●フロッピーディスク、ハードディスク内のデータ保護について

フロッピーディスク装置、ハードディスク装置のマークが 点灯中は、電源を切ったり、フロッピーディスク装置の取 り出しボタンにふれたりしないでください。 データが消失するおそれがあります。

ー度使用したフロッピーディスクをフォーマットする場合 は保存されている内容を確認してください。 フォーマットを行うと、そのフロッピーディスクに保存されてい た情報はすべて消えます。

ハードディスクに保存しているデータは、万一故障が起 こったり、変化 / 消失した場合に備えて、定期的にフロッ ピーディスクに保存しておいてください。 ハードディスクに保存した内容の損害については、当社は一切そ の責任を負いませんので、あらかじめご承知ください。

重要な内容は必ず、フロッピーディスクに定期的に保存しておいてください。 本製品は次のような場合、スタンバイ機能または休止状態(ハイ

「スロール」のロックはあるに、アンシート」の記名には「中立」のは、「イー バネーション)が無効になり、本体内の記憶内容が変化し、消失 するおそれがあります。

- ・誤った使い方をしたとき
- ・静電気や電気的ノイズの影響を受けたとき
- ・長時間使っていなかったために、バッテリ(バッテリ パック、時計用バッテリ)の充電量がなくなったとき
- ・故障、修理、バッテリ交換のとき
- ・電源を切った直後にすぐ電源を入れたとき
- ・コードレスで使用しているときにバッテリパックを取りはずしたとき
- ・増設メモリカードの取り付け / 取りはずしをしたとき

記憶内容の変化 / 消失など、ハードディスクやフロッピーディス クに保存した内容の損害については、当社は一切その責任を負い ませんので、あらかじめご承知ください。

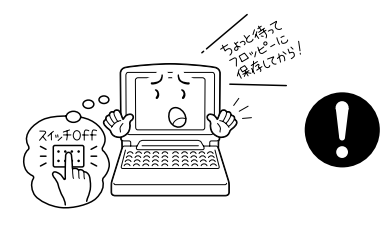

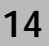

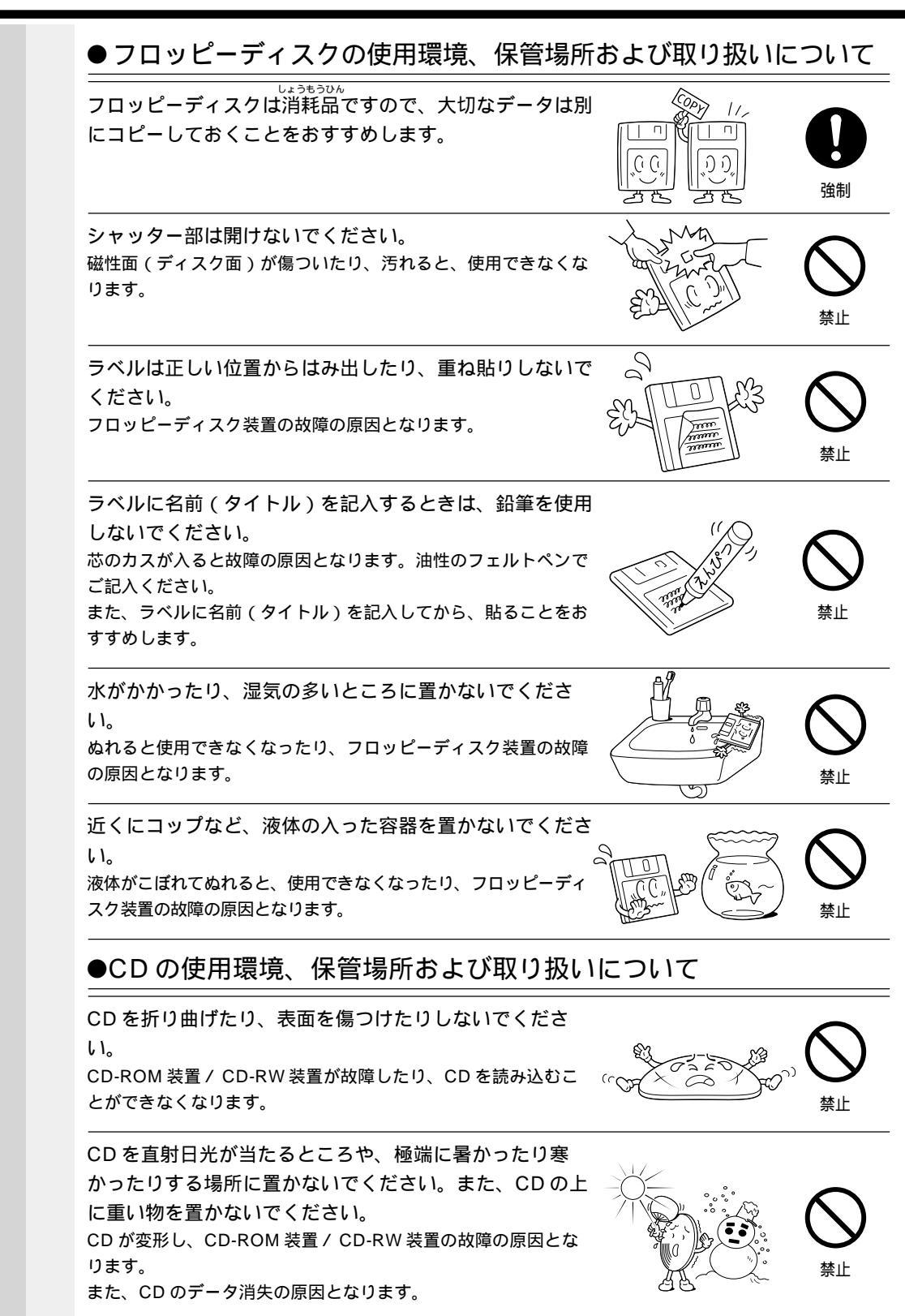

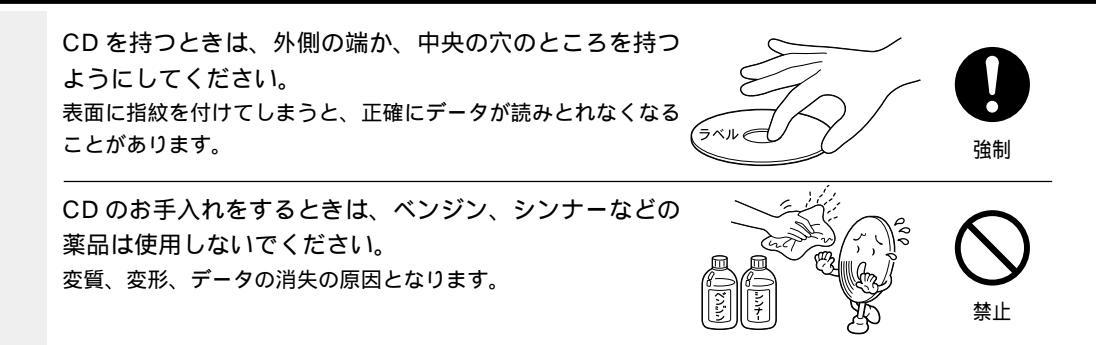

# 用途制限について

本製品は人の生命に直接関わる装置等(\*1)を含むシステムに使用できるよう開 発・制作されたものではないので、それらの用途に使用しないこと。

\*1:人の生命に直接関わる装置等とは、以下のものを言います。 (生命維持装置や手術室用機器などの医療用機器)

本製品を、人の安全に関与し、公共の機能維持に重大な影響を及ぼす装置等を含む システム(\*2)に使用する場合は、システムの運用、維持、管理に関して、特別な 配慮(\*3)が必要となるので、当社営業窓口に相談してください。

- \*2:人の安全に関与し、公共の機能維持に重大な影響を及ぼす装置等を含むシステムとは、以下のようなものを言います。
  - (原子力発電所の主機制御システム、原子力施設の安全保護系システム、その他安全 上重要な系統およびシステム)

(集団輸送システムの運転制御システムおよび航空管制制御システム)

\*3:特別な配慮とは、当社技術者と十分な協議を行い、安全なシステム(フール・プルー フ設計、フェール・セーフ設計、冗長設計する等)を構築することを言います。

# 国内向けの仕様です

本製品の仕様は国内向けです。海外での保守サービスは行なっておりません。 また、本体付属の電源コードは、国内向け AC100V の仕様なので海外では使用できま せん。

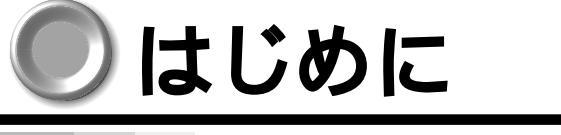

このたびは、DynaBook PX250/200 シリーズをお買い求めいただき、まことにあり がとうございます。 本製品は高性能・コンパクトを特長とするパーソナルコンピュータです。 本書は本製品の基本的な取り扱い方をできるだけ簡単に、正しく理解できるように作ら れています。お読みになった後も、いつでも取り出せる場所に保管しておいてください。 ▶ 国際エネルギースタープログラムについて` 当社は国際エネルギースタープログラムの参加事業者として、本製品 が国際エネルギースタープログラムの対象製品に関する基準を満たし ていると判断します。 省電力設定に関しては、「5章 便利な機能 7 消費電力を節約する」を参照してください。 ▶漏洩電流自主規制について この装置は、社団法人 日本電子工業振興協会のパーソナルコンピュータ業界基準 (PC-11-1988)に適合しております。 ■ 瞬時電圧低下について この装置は、社団法人 日本電子工業振興協会の定めたパーソナルコンピュータの瞬 時電圧低下対策のガイドラインを満足しております。しかし、ガイドラインの基準を 上回る瞬時電圧低下に対しては、不都合を生じることがあります。 🕒 電波障害自主規制について この装置は、情報処理装置等電波障害自主規制協議会(VCCI)の基準に基づくクラ スB情報技術装置です。この装置は、家庭環境で使用することを目的としています が、この装置がラジオやテレビジョン受信機に近接して使用されると、受信障害を引 き起こすことがあります。 取扱説明書に従って正しい取り扱いをしてください。 ● レーザー製品の取り扱いについて ・本製品は、レーザーシステムを使用しています。本製品を正しくお使いいただく ため、説明書をよくお読みください。また、お読みいただいた後も必ず保管して ください。修理などが必要な場合は、お買い求めの販売店、または東芝 PC 集中 修理センタに依頼してください。 ・本説明書に記載された以外の調整・改造を 行うと、レーザー被爆の原因になりますの クラス1レーザー製品 で絶対におやめください。 ・レーザー光に直接被爆しないため、絶対に 製品を分解しないでください。 ・本装置の仕様は国内向けになっております。海外ではご使用にならないでください。

#### 🌑 モデム使用時の注意事項 〉

本製品の内蔵モデムをご使用になる場合は、次の注意事項をお守りください。

内蔵モデムは、財団法人 電気通信端末機器審査協会により電気 通信事業法第50条1項に基づき、技術基準適合認定を受けた ものです。

使用できない地域

内蔵モデムは、日本国内に使用が限定されます。海外での許認可は受けていないため、海外ではご使用になれません。ご注意ください。

内蔵モデムに接続する回線がNTT回線以外の場合やPBX等を経由する場合は使用できない場合があります。また、デジタル対応公衆電話のデジタル側では使用できません。 上記の注意事項を超えてのご使用における危害や損害などについては、当社では責任を負えませんのであらかじめご了承願います。

#### 自動再発信の制限

内蔵モデムは2回を超える再発信(リダイヤル)は、発信を行わず『BLACK LISTED』を返します(『BLACK LISTED』の応答コードが問題になる場合は、再 発信を2回以下または再発信間隔を1分以上にしてください)。

\* 内蔵モデムの自動再発信機能は、電気通信事業法の技術基準(アナログ電話端末) 「自動再発信機能は2回以内(但し、最初の発信から3分以内)」に従っています。

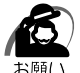

・雷雲が近づいてきたときは、モジュラープラグを電話回線用モジュラージャックから抜いて ください。電話回線に落雷した場合、内蔵モデムやパソコン本体が破壊されるおそれがあり ます。

### Ghost License)

NOTICE: SYMANTEC LICENSES THE ENCLOSED SOFTWARE TO YOU ONLY UPON THE CONDITION THAT YOU ACCEPT ALL OF THE TERMS CONTAINED IN THIS LICENSE AGREEMENT. PLEASE READ THE TERMS CAREFULLY BEFORE OPENING THIS PACKAGE, AS OPENING THE PACKAGE WILL INDICATE YOUR ASSENT TO THEM. IF YOU DO NOT AGREE TO THESE TERMS, THEN SYMANTEC IS UNWILLING TO LICENSE THE SOFTWARE TO YOU, IN WHICH EVENT YOU SHOULD RETURN THE FULL PRODUCT WITH PROOF OF PURCHASE TO THE DEALER FROM WHOM IT WAS ACQUIRED WITHIN SIXTY DAYS OF PURCHASE, AND YOUR MONEY WILL BE REFUNDED.

#### LICENSE AND WARRANTY:

The software which accompanies this license (the software is the property of Symantec or its licensors and is protected by copyright law. While Symantec continues to own the Software, you will have certain rights to use the Software after your acceptance of this license. Except as may be modified by a license addendum which accompanies this license, your rights and obligations with respect to the use of this Software are as follows:

#### You may:

(i.) use Ghost to apply a hard drive image onto that number of hard drives equal to the number of Ghost licenses granted by Symantec under this license

(ii.) reuse a Ghost license for a specific hard drive to reapply additional images onto the same hard drive as long as you are doing so in the capacity of the end user of the hard drive and not as a reseller of systems containing that hard drive and

(iii.) include an image file created by Ghost for disaster recovery purposes with any such hard drive transferred by you to a third party.

#### You may not:

(i) reuse a license for Ghost after successfully using that license to create an image file onto a hard drive;

(ii) copy the documentation which accompanies the Software;

(iii) sublicense, rent or lease any portion of the Software; or

(iv)reverse engineer, decompile, disassemble, modify, translate, make any attempt to discover the source code of the Sofware, or create derivative works from the Software.

#### Sixty Day Money Back Guarantee:

If you are the original licensee of this copy of the Software and are dissatisfied with it for any reason, you may return the complete product, together with your receipt, to Symantec or an authorized dealer, postage prepaid, for a full refund at any time during the sixty day period following the delivery to you of the Software.

Limited Warranty:

Symantec warrants that the media on which the Software is distributed will be free from defects for a period of sixty (60) days from the date of delivery of the Software to you. Your sole remedy in the event of a breach of this warranty will be that Symantec will, at its option, replace any defective media returned to Symantec within the warranty period or refund the money you paid for the Software. Symantec does not warrant that the Software will meet your requirements or that operation of the Software will be uninterrupted or that the Software will be error-free.

THE ABOVE WARRANTY IS EXCLUSIVE AND IN LIEU OF ALL OTHER WARRANTIES, WHETHER EXPRESS OR IMPLIED, INCLUDING THE IMPLIED WARRANTIES OF MERCHANTABILITY, FITNESS FOR A PARTICULAR PURPOSE AND NONINFRINGEMENT. THIS WARRANTY GIVES YOU SPECIFIC LEGAL RIGHTS. YOU MAY HAVE OTHER RIGHTS, WHICH VARY FROM STATE TO STATE.

#### Disclaimer of Damages:

REGARDLESS OF WHETHER ANY REMEDY SET FORTH HEREIN FAILS OF ITS ESSENTIAL PURPOSE, IN NO EVENT WILL SYMANTEC BE LIABLE TO YOU FOR ANY SPECIAL, CONSEQUENTIAL, INDIRECT OR SIMILAR DAMAGES, INCLUDING ANY LOST PROFITS OR LOST DATA ARISING OUT OF THE USE OR INABILITY TO USE THE SOFTWARE EVEN IF SYMANTEC HAS BEEN ADVISED OF THE POSSIBILITY OF SUCH DAMAGES.

SOME STATES DO NOT ALLOW THE LIMITATION OR EXCLUSION OF LIABILITY FOR INCIDENTAL OR CONSEQUENTIAL DAMAGES SO THE ABOVE LIMITATION OR EXCLUSION MAY NOT APPLY TO YOU.

IN NO CASE SHALL SYMANTEC LIABILITY EXCEED THE PURCHASE PRICE FOR THE SOFTWARE. The disclaimers and limitations set forth above will apply regardless of whether you accept the Software.

#### U.S. Government Restricted Rights:

RESTRICTED RIGHTS LEGEND. Use, duplication, or disclosure by the Government is subject to restrictions as set forth in subparagraph (c) (1) (ii) of the Rights in Technical Data and Computer Software clause at DFARS 252.227-7013 or subparagraphs (c) (1) and (2) of the Commercial Computer Software-Restricted Rights clause at 48 CFR 52.227-19, as applicable, Symantec Corporation, 10201 Torre Avenue, Cupertino, CA 95014.

#### General:

This Agreement will be governed by the laws of the State of California. This Agreement may only be modified by a license addendum which accompanies this license or by a written document which has been signed by both you and Symantec. Should you have any questions concerning this Agreement, or if you desire to contact Symantec for any reason, please write: Symantec Customer Sales and Service, 10201 Torre Avenue, Cupertino, CA 95014.

## Trademarks

- Microsoft、MS-DOS、Windows は、米国 Microsoft 社の米国およびその他の国 における登録商標です。
- ・AMD は Advanced Micro Devices, Inc. の商標です。
- ・Symantec、Norton Ghost は、Symantec Corporationの商標です。
- ・AT、EGA、PS/2、XGA は、IBM Corporation の商標または登録商標です。
- ・RAGE LT PRO は ATI Technologies 社の商標です。
- ・K56flex は、Lucent Technologioes と Rockwell Semiconductor Systems の登録商標です。

取扱説明書に掲載の商品の名称は、それぞれ各社が商標および登録商標として使用して いる場合があります。

## お願い

- ・本書の内容の一部または全部を、無断で転載することは禁止されています。
- ・本書の内容は、予告なしに変更することがあります。
- ・記憶装置(ハードディスク、フロッピーディスクなど)に記録された内容は故障や 障害の原因にかかわらず保証いたしかねます。
- ・購入時に決められた条件以外での、製品およびソフトウェアの複製もしくはコピー をすることは禁じられています。お取り扱いにはご注意願います。
- パスワードを設定した場合は、忘れたときのために必ずパスワードを控えておいてください。

パスワードを忘れてしまって、パスワードを削除できなくなった場合は、お使いの 機種を確認後、東芝 PC 集中修理センタにご依頼ください。

パスワードの解除を東芝 PC 集中修理センタにご依頼される場合は、有償です。またそのとき、身分証明書(お客様ご自身を確認できる物)の提示が必要となります。

本書の内容について万一不可解な点や誤りなど、お気づきの点がございましたら、東芝 PCダイヤルまでご一報ください。

お使いになる前に本体同梱のお客様登録カードに必要事項をご記入のうえ、返送してく ださい。

保証書は記入内容を確認のうえ、大切に保管してください。

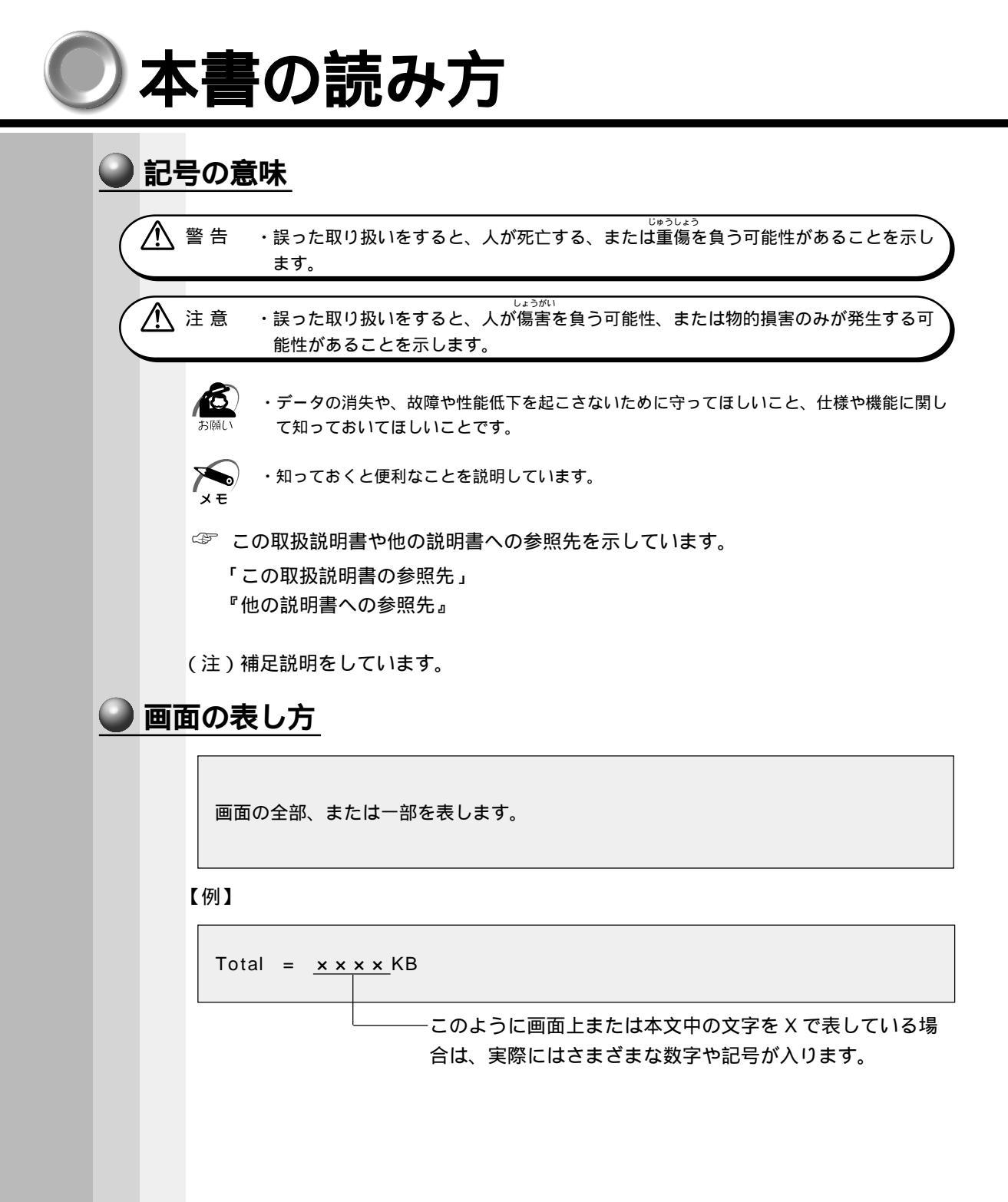

# 🌑 入力するキーの表現

操作で入力するキーを本文中で表すときには、説明に必要な部分だけを で囲んで書い ています。

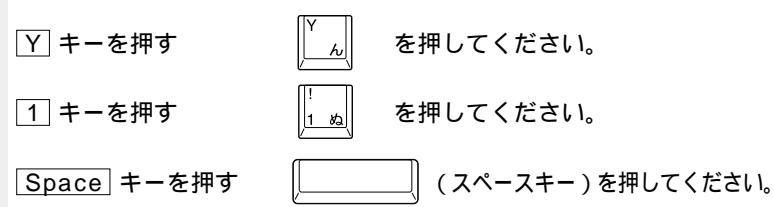

# 操作の表し方

操作や作業は、次のように示します。

【例】

操作が1つで済む場合は、次のように示します。

Y キーを押す

キーを「+」でつないで書いてあるときは、前のキーを押したまま離さずに次のキー を押してください。

Fn + F2 キーを押す

この場合は、Fnキーを押したまま F2キーを押します。

# 用語について

本書では、次のように定義します。

| システム                      | 時に説明がない場合は、ご使用になるオペレーティン                                      |
|---------------------------|---------------------------------------------------------------|
|                           | グシステム(OS)を示します。                                               |
| アプリケーションまたはアプリ            | リケーションソフト                                                     |
|                           | アプリケーションソフトウェアを示します。                                          |
| Windows 98                | Microsoft <sup>®</sup> Windows <sup>®</sup> 98 SECOND EDITION |
| C                         | operating system 日本語版を示します。                                   |
| MS-IME                    | Microsoft <sup>®</sup> IME2000 を示します。                         |
| CD-ROM モデル(<br>CD-RW モデル( | CD-ROM 装置が内蔵されているモデルを示します。<br>CD-RW 装置が内蔵されているモデルを示します。       |

# ▶日常の取り扱い

日常の取り扱いでは、次のことを守ってください。

# ● パソコン本体

▲ 注意

- 注意 ・お手入れの前には、必ずパソコンやパソコンの周辺機器の電源を切り、電源コードを AC電源から抜いてください。電源を切らずにお手入れをはじめると、感電するおそ れがあります。
  - ・機器に強い衝撃や外圧を与えないように注意してください。
     製品には精密部品を使用しておりますので、強い衝撃や外圧を加えると部品が故障するおそれがあります。
  - ・水や中性洗剤は、絶対に本製品に直接かけないでください。本製品が傷んだり故障す るおそれがあります。
  - ・シンナーやベンジンなどの揮発性の有機溶剤や化学ぞうきんなどは使わないでくださ
  - い。本製品が傷んだり故障するおそれがあります。

機器の汚れは、柔らかい乾いた布で拭いてください。 汚れがひどいときは、水に浸した布を固くしぼってから拭きます。 ベンジン、シンナーなどは使用しないでください。 ディスプレイは静かに閉じてください。 使用できる環境は次のとおりです。 温度 5 ~ 35 、湿度 20 ~ 80% 次のような場所で使用や保管をしないでください。 直射日光の当たる場所 非常に高温または低温になる場所 急激な温度変化のある場所(結露を防ぐため) 強い磁気を帯びた場所(スピーカなどの近く) ホコリの多い場所 振動の激しい場所 薬品の充満している場所 薬品に触れる場所 使用中に本体の底面や AC アダプタが熱くなることがあります。本体の動作状況によ り発熱しているだけで、故障ではありません。

# 🔘 フロッピーディスク

フロッピーディスクは消耗品です。傷がついた場合は交換してください。
フロッピーディスクを取り扱うときには、次のことを守ってください。
フロッピーディスクに保存しているデータは、万一故障が起こったり、消失した場合に備えて、定期的に複製を作って保管するようにしてください。
フロッピーディスクに保存した内容の障害については、当社は一切その責任を負いませんので、あらかじめご了承ください。
シャッター部を開けて磁性面を触らないでください。
磁性面(ディスク面)が傷ついたり、汚れると使用できなくなります。
スピーカなど強い磁気を発するものに近づけないでください。
記録した内容が消えるおそれがあります。

直射日光に当てたり、高温のものに近づけないでください。 本やノートなど重いものを上に置かないでください。 使用場所、保管場所の温度は次のとおりです。

| 環 均 | 竟 | 使用時     | 保管時     |
|-----|---|---------|---------|
| 温度  | 吏 | 5 ~ 3 5 | 4 ~ 5 3 |

ラベルは正しい位置に貼ってください。

貼り替えるときに重ね貼りをしないでください。

ホコリの多い場所、タバコの煙が充満している場所に置かないでください。

保管の際は、プラスチックケースに入れてください。

食べ物、タバコ、消しゴムのカスなどの近くにフロッピーディスクを置かないでください。

3.5 型フロッピーディスクは当社の次の製品をお使いください。 他のフロッピーディスクは、規格外などで使用できなかったり、フロッピーディス

ク装置の寿命を縮めたり、故障の原因となる場合があります。

| 製品番号      | 形式       |
|-----------|----------|
| M 4 2 9 3 | 2 H D 形式 |
| M 4 2 1 6 | 2 D D 形式 |

# 🍚 フロッピーディスク装置

市販のクリーニング用品を使ってフロッピーディスク装置をクリーニングします。1ヶ月に1回を目安にクリーニングしてください。

# コンパクトディスク(CD)

CDの内容は故障の原因にかかわらず保障いたしかねます。製品を長持ちさせ、データ を保護するためにも、次のことを必ず守ってお取り扱いください。

CDを折り曲げたり、表面を傷つけたりしないでください。CDを読み書きできなく なることがあります (CDへの書き込みは、PX250のCD-RWモデルをご購入の場 合に可能です)。

CDを直射日光が当たるところや、極端に暑かったり寒かったりする場所に置かないでください。また、CDの上に重いものを置かないでください。

CD は専用のケースに入れ、清潔に保護してください。

CDを持つときは、外側の端か、中央の穴のところを持つようにしてください。表面に 指紋をつけてしまうと、正確にデータが読み取れなくなることがあります。

CDのデータ面に文字などを書かないでください。

CD が汚れたりホコリをかぶったりしたときは、乾燥した清潔な布で拭き取ってくだ さい。

円盤に沿って環状に拭くのではなく、円盤の中心から外側に向かって直線状に拭くようにしてください。もし乾燥した布で拭き取れない場合は、水か中性洗剤で湿らせた 布を使用してください。

ベンジンやシンナーなどの薬品は使用しないでください。

## CD-ROM 装置 / CD-RW 装置

ディスクトレイを引き出したままにしないでください。 市販のクリーニング用品を使って CD-ROM 装置 / CD-RW 装置をクリーニングします。 1ヶ月に1回を目安にクリーニングしてください。

### 🌒 電源コード

電源コードのプラグを長期間に渡ってACコンセントに接続したままにしていると、プ ラグにほこりがたまることがあります。定期的にほこりを拭き取ってください。

# 🌒 キーボード

乾いたやわらかい素材のきれいな布で拭いてください。

汚れがひどいときは、水か中性洗剤を布に含ませ、堅くしぼったきれいな布で拭きます。 キーのすきまにゴミが入ったときは、掃除機などで吸い出します。ゴミが取れないとき は、お使いの機種をご確認後、お買い求めの販売店、または東芝 PC 集中修理センタに ご相談ください。

コーヒーなど飲み物をこぼしたときは交換を依頼してください(有償)。

# 🌑 液晶ディスプレイ

🌑 画面の手入れ )

画面の表面には偏向フィルムが貼られています。このフィルムはキズつきやすいの で、むやみに触れないでください。

表面が汚れた場合は、柔らかくきれいな布で拭き取ってください。水や中性洗剤、揮 発性の有機溶剤、化学ぞうきんなどは使用しないでください。

無理な力の加わる扱い方、使い方をしないでください。

液晶表示素子は、ガラス板間に液晶を配向処理して注入してあります。そのため、圧 力がかかると配向が乱れ、元に戻らなくなる場合があります。

#### 🌑 サイドライト用 FL 管について )

ディスプレイに装着されているサイドライト用 FL 管(冷陰極管)は、ご使用になるに つれて発光量が徐々に減少し、表示画面が暗くなります。表示画面が見づらくなったと きは、お使いの機種をご確認後、東芝 PC 集中修理センタにご相談ください。有償にて 交換いたします。

#### 🌑 表示について )

カラー液晶ディスプレイは、非常に高精度な技術を駆使して作られていますが、一部に 表示不良画素(欠け、常時点灯など)が存在することがあります。これらの表示不良画 素は、少量に抑えるよう管理していますが、現在の最先端の技術でも表示不良画素をな くすことは困難ですので、ご了承ください。

# 🕥 マウス

マウスを長時間使用していると、ホコリなどがボールに付着し正常なマウスの動作を妨 げ、動作不良の原因となることがあります。

マウスのお手入れは、次の手順で行なってください。

パソコン本体の電源を切ってください。

マウス本体の裏面にあるボール固定用のフタを、矢印方向に回転させてはずし、ボー ルを取り出します(ネジは、絶対にはずさないでください)。

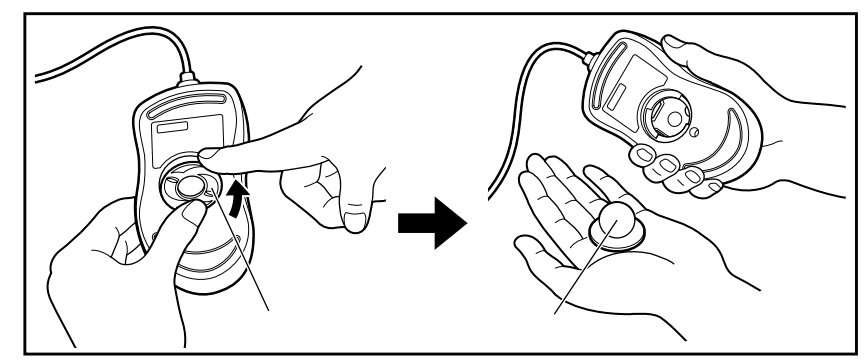

マウス内部のローラなどに付着した異物は、乾いた布で取り除いてください。

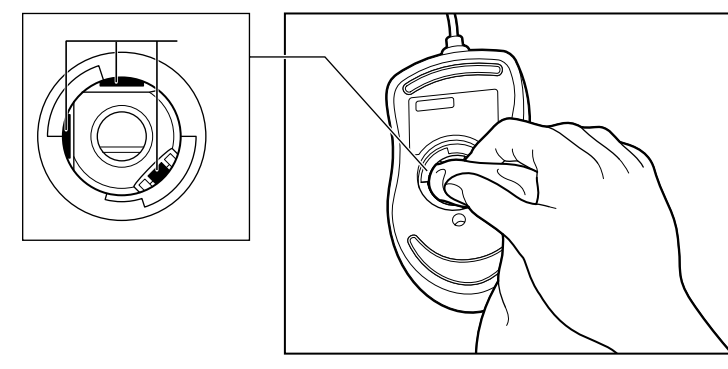

ボールを、水で洗います(中性洗剤を使用する場合はよくすすぎます)。 乾いた布でボールの水分を拭き取り、十分乾燥させてからマウス本体に取り付けます。

ボール固定用のフタを、矢印方向と反対方向 に回転させて取り付けます。フタは、カチッ と音がするまで回転させてください。

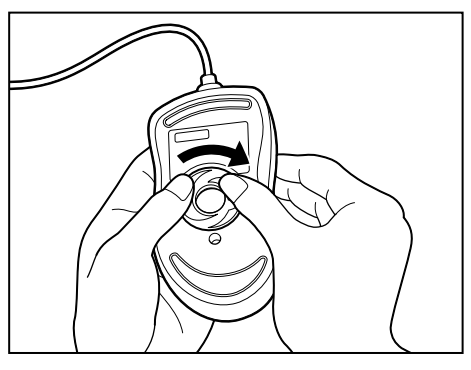

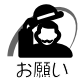

・ボール固定用のフタ以外は、絶対に分解しないでください。

# 🌒 サウンド

サウンドに関する設定は、Windows および音量ボタンで行います。 音量の調整は、音量ボタンまたはタスクバーのスピーカアイコン 🏵 で行います。 スピーカアイコン 👽 をクリックまたは、ダブルクリックすると、ボリュームコント ロールが表示されます。

音量を大きくすると、スピーカ音が割れる場合があります。

# 🕑 モデム

内蔵モデムは、ITU-T V.90 および K56flex に準拠しています。通信先のプロバイダが V.90 または K56flex 以外の場合は、最大 33.6Kbps で接続されます。

# 🌒 持ち運ぶとき

持ち運ぶときは、誤動作や故障を起こさないために、次のことを守ってください。 電源は必ず切ってください。

電源を切った後も、CD/ハードディスクマーク 🏵 表示中は動かさないでください。 急激な温度変化(寒い屋外から暖かい屋内への持ち込みなど)を与えないでください。 やむなく急な温度変化を与えてしまった場合は、数時間たってから電源を入れるよう にしてください。

外付けの装置やケーブルは取りはずしてください。また、フロッピーディスクやCD がセットされている場合は、取り出してください。

落としたり、強いショックを与えないでください。また、日の当たる自動車内に置か ないでください。

故障の原因になります。

持ち運びのときはディスプレイを閉じてください。

# ) 消耗品について

次の部品は消耗品です。 バッテリパック(充電式ニッケル水素電池) 長時間の使用により消耗し、充電機能が低下します。 充電機能が低下した場合は、別売りのバッテリパックと交換してください。

# 電源を入れる前に

1

本章では、パソコンの電源を入れる前に、必要な準備について説明します。

| 1 | 各部の名称        |  |
|---|--------------|--|
| 2 | パソコンの準備      |  |
| 3 | バッテリの充電      |  |
| 4 | タッチパッドと      |  |
|   | 左 / 右ボタンの使い方 |  |
| 5 | マウスの接続       |  |
| 6 | マウスの使い方      |  |
| 7 | キーボード        |  |

# 各部の名称

ここでは、各部の名称と機能を簡単に説明します。各部についての詳しい説明は、それ ぞれに関連する章で行います。 イラストは PX250 の CD-ROM モデルです。

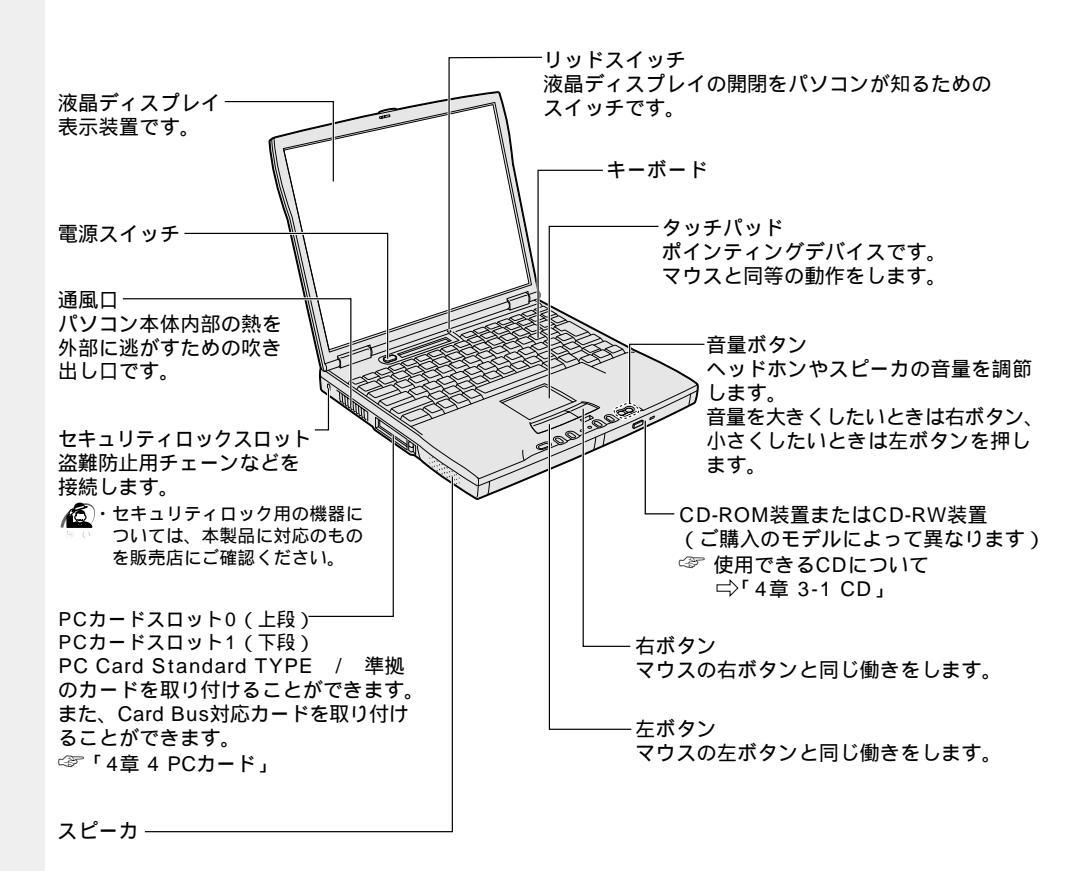

1 章 電源を入れる前に

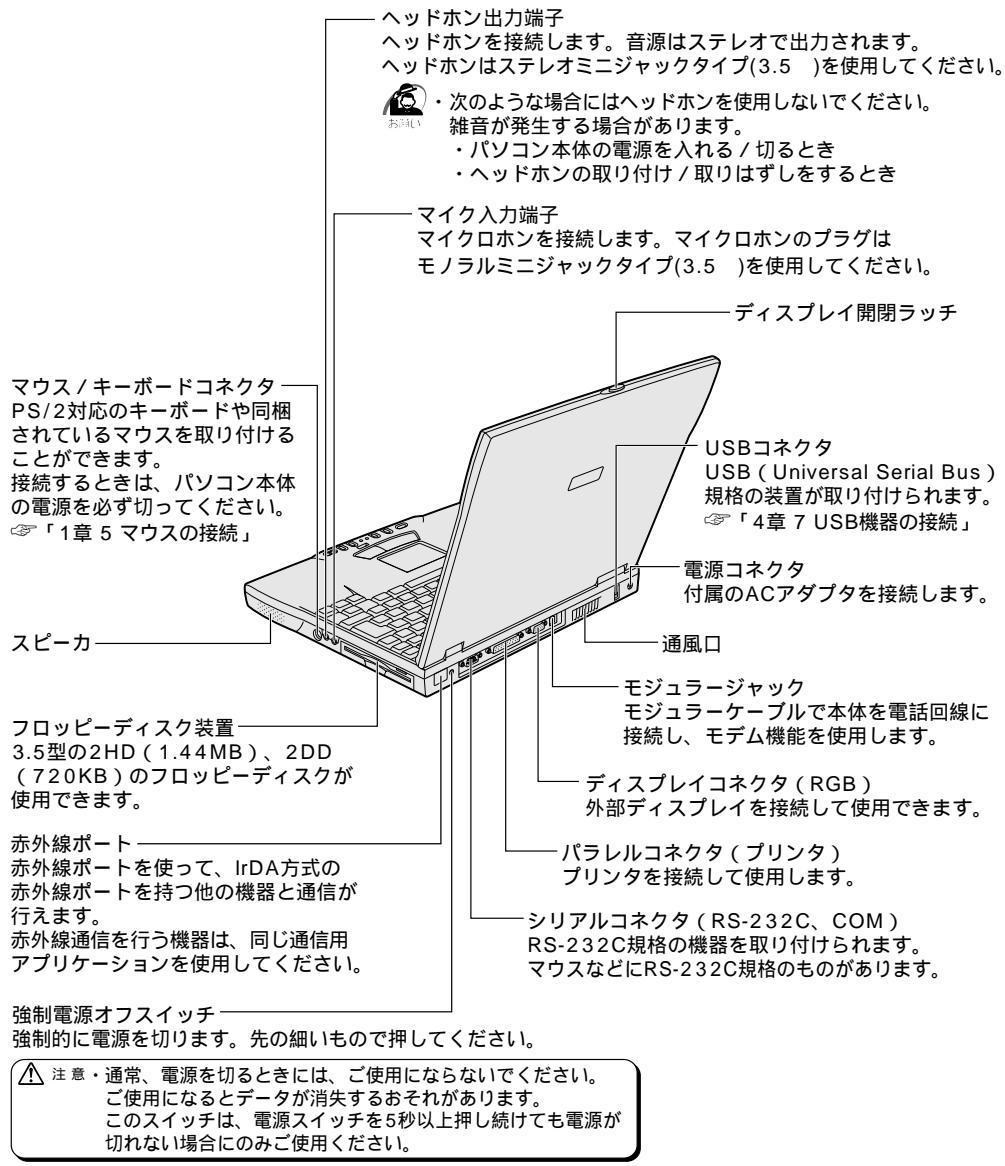

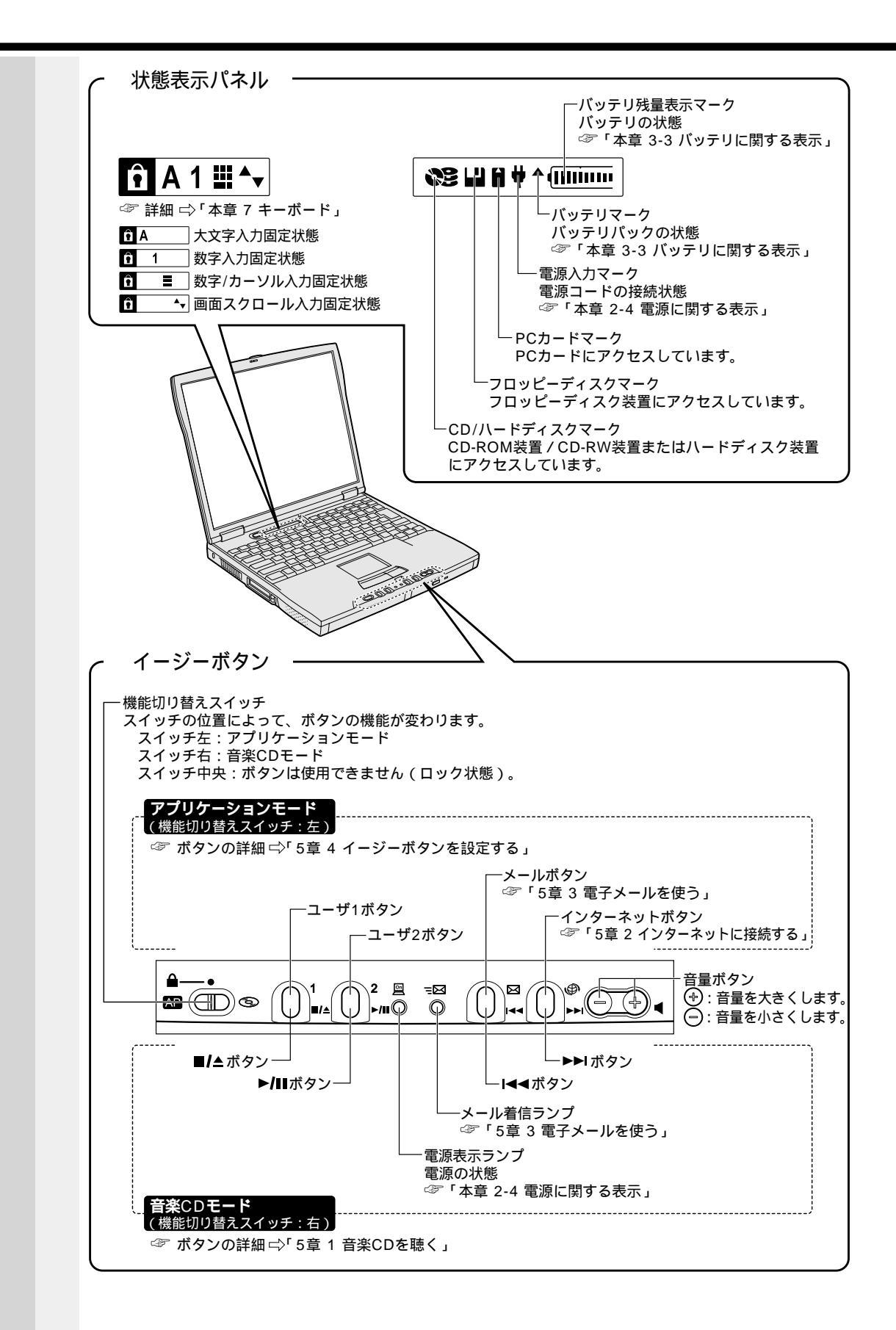

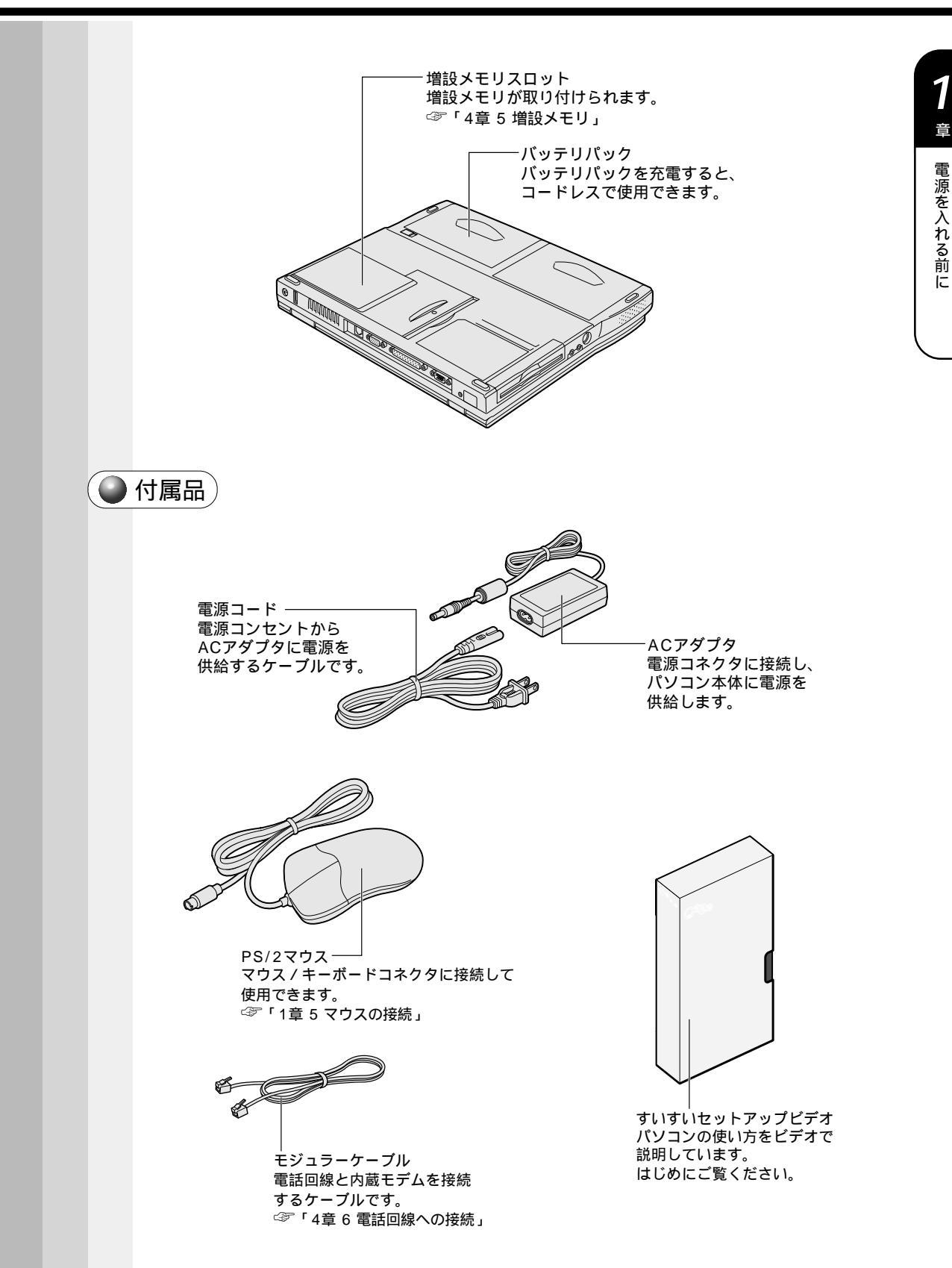

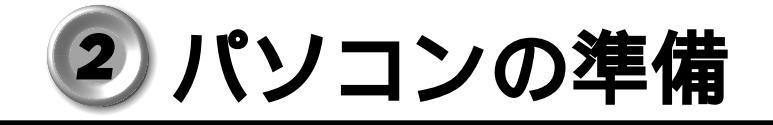

本製品を使用するとき、照明や机・椅子の高さ、画面の角度などの調節次第で快適に作 業することができます。正しい使用環境でお使いいただければ、身体的疲労を軽減する とともに、本製品の寿命を少しでも長くすることができます。 ここでは、安全と健康を守り、本製品をより快適にお使いいただく環境について説明し ます。

# 1 パソコンを快適に使うには

本製品を設置、使用する際には、次のことを守ってください。

🌒 設置する環境

警告・水などの液体がかかったり、直射日光の当たる場所に置かないでください。 ショート、発煙のおそれがあります。

⚠ 注意

・ぐらついた台の上やかたむいた所など、不安定な場所に置かないでください。
 パソコンが落ちたり倒れたりしてケガをするおそれがあります。

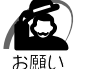

・ステレオスピーカなど、強い磁気を発するもののそばに置かないでください。
 そのまま使用するとデータが消失するおそれがあります。

温度は5~35、湿度は20~80%の環境にする 急速に温度や湿度が変化するような環境は避ける 暖房器具などの熱いものの近くには置かない 腐食性の薬品のそばに置かない

## 使用時の環境

適当な高さと距離をおき、平らな場所に置く

眼精疲労を避けるために、ディスプレイが目の高さより低くなるように設置してください。

パソコン本体に向かって正面に座り、マウスなどの周辺機器を操作するのに適当な場 所を確保する

ディスプレイの角度を調節しやすくするために、パソコン本体の背面をある程度空け ておく

明るさと広い視界を得るために、ディスプレイの角度を調節してください。 換気のために、パソコン本体の周囲に適当なスペースを確保する

# 使用時の姿勢

キーボードが肘よりも少し下にくるように椅子の高さを調節する おしりよりも膝が少し高くなるように座る 背筋が曲がらないように、椅子の背もたれを調節する 膝と肘はほぼ90度になるように、まっすぐ座る 前に屈んだり、背もたれによりかかったりしないで使用してください。

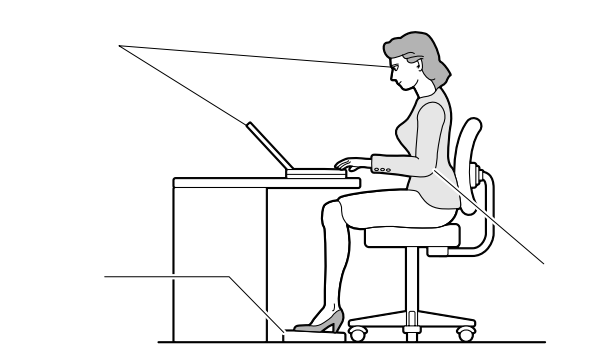

# 🌒 照明

日光や照明が画面に反射しないように設置する 薄く着色された窓ガラスを使用したり、プラインドやスクリーンで光を遮ってください。 明るい照明や日光が直接眼に入るような場所にパソコン本体を置かない なるべく、柔らかい間接照明などを使用する 書類や机を照らすためには、スタンドを使用し、その際スタンドの光が画面や眼に直 接反射しない位置に置いてください。

# 🌑 使用方法

リラックスした姿勢で座る

肩や首が疲れないように、背中を楽にするために、椅子やマウスなどを正しい位置に 置いてください。

適度に姿勢を変える

時々立ち上がってストレッチする

1日に何度も手首と首を動かしたりのばしたりしてください。

長時間画面を見続けないようにする

15分ごとに30秒ぐらいの割合で遠くを見てください。

一度の休憩は短くても良いので、なるべく回数を多くとる

30分に2~3分とるのが理想的です。

| 2 電源に          | 接続する                                                                                                    |
|----------------|----------------------------------------------------------------------------------------------------|
| ● 接続           | 方法                                                                                                    |
| ۲۲<br>۸۱       | <br>パソコン本体に電源を供給するときは、バッテリパックを必ず取り付けておいてください。<br>Cアダプタ、電源コードの接続は次の図ののの順に行います。はずすときは逆のの順で行います。                                                                                                    |
|                |                                                                                                    |
| <b>ω</b> π (11 | 四八七注                                                                                                    |
|                | <b>放 ビノフ / 云</b><br>:源コード、AC アダプタの取り扱いについては次のことを守ってください。                                                                                                    |
|                | <ul> <li>告 ・付属の電源コードでは、AC100 V以外の電源コンセントには絶対に電源プラグを差し込まないでください。発煙、火災のおそれがあります。</li> <li>・傷ついたり、破損したり、加工した電源コードや電源プラグは使わないでください。感電、火災、やけどのおそれがあります。</li> <li>・必ず本体付属のACアダプタを使用してください。<br/>本体付属以外のACアダプタをご使用になりますと、発煙、火災のおそれがあります。</li> <li>・電源コードを無理に折り曲げたり、引っ張ったり、ねじったり、重いものを乗せたりしないでください。ショート、断線による火災や感電のおそれがあります。</li> </ul> |
| 注              | <ul> <li>主意・電源コードのプラグを電源コンセントから抜く場合は、必ずプラグ部分を持って抜いてください。電源コードを引っ張ると、コードが破損し、火災や感電のおそれがあります。</li> <li>・ぬれた手で電源コードの抜き差しをしないでください。</li> <li>感電するおそれがあります。</li> </ul>                                                                                                    |
| よ<br>A<br>が    | ・AC アダプタをパソコン本体に接続しないときは、電源コードをコンセントから抜いてください。<br><sup> 廃い</sup><br>C アダプタを接続していると、AC アダプタやバッテリが温かくなることがあります<br>が故障ではありません。                                                                                                    |

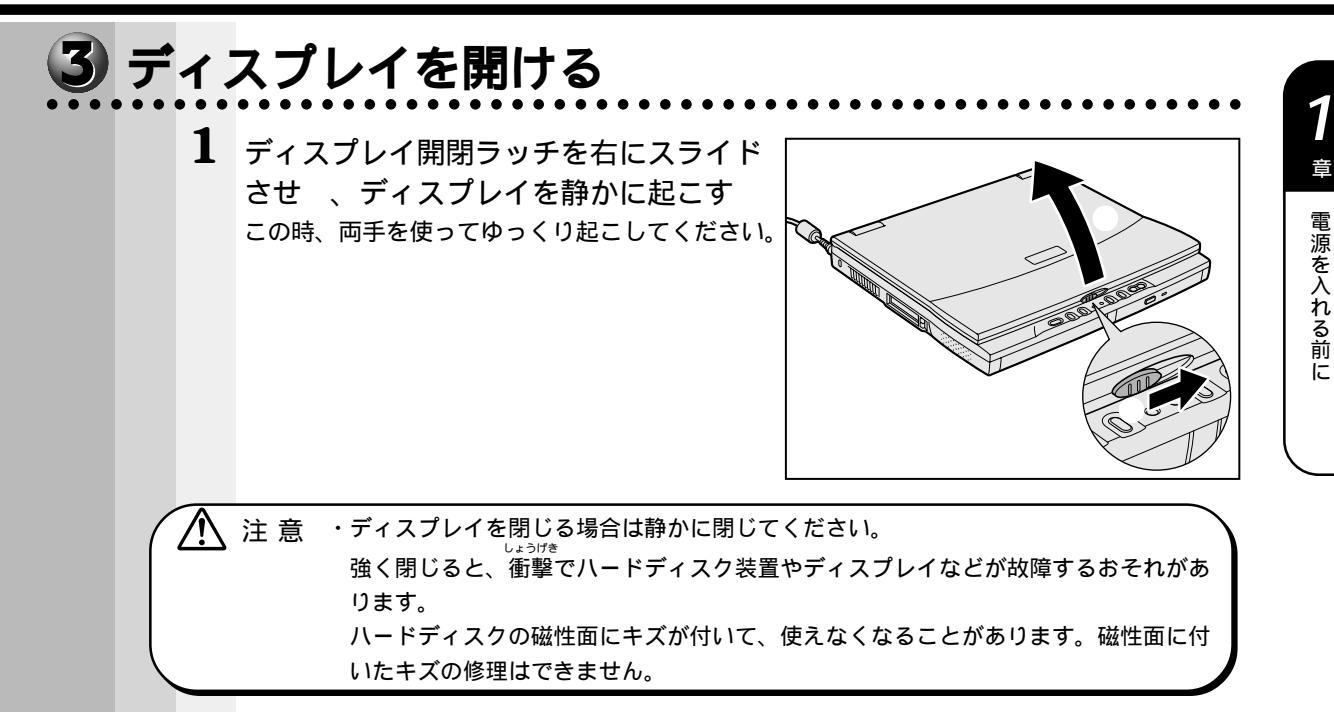

# 4 電源に関する表示

次のマークとランプが、電源に関する表示です。

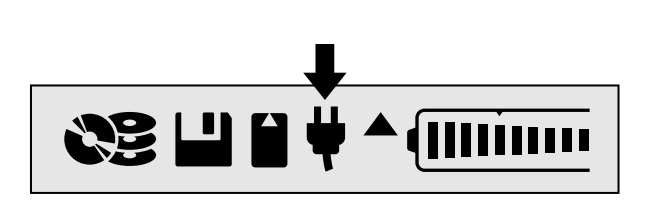

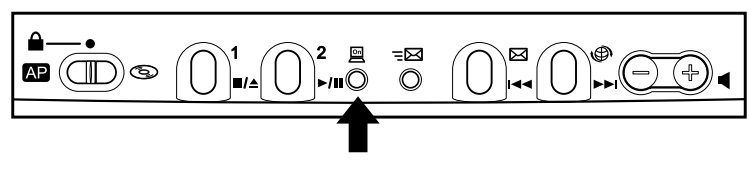

电心な小ノノ

それぞれの意味は次のとおりです。

|              | 状態  | パソコン本体の状態                         |
|--------------|-----|-----------------------------------|
| ● 雪酒 入力フーク 単 | 表示中 | ACアダプタを接続している                     |
| 电源八川マーク ▼    | 消灯  | ACアダプタを接続していない                    |
|              | 点灯  | 電源ONまたは<br>音楽CDモード時(機能切り替えスイッチ:右) |
| 電源表示ランプ 🖳    | 点滅  | スタンバイ中                            |
|              | 消灯  | 電源OFF                             |

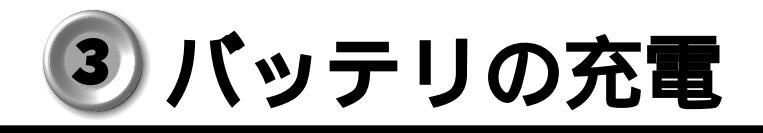

# 1 コードレスで使うために

パソコン本体には、バッテリパックが取り付けられています。 バッテリを充電して、コードレス(ACアダプタを接続しない状態)で使うことができます。 コードレスで使う場合は、ACアダプタを接続してバッテリの充電を完了(フル充電) させます。または、フル充電したバッテリパックを取り付けます。 充電を完了(フル充電)しなくてもコードレスで使えますが、使用できる時間は短くな ります。

# 2 バッテリの充電

ここでは、充電方法とフル充電になるまでの充電時間について説明します。

# **充電**方法

- パソコン本体にACアダプタを接続し、電源コードをコンセントにつなぐ バッテリマーク▲が点滅すると、充電が開始されます。 パソコン本体にACアダプタを接続すると、電源のON/OFFに関わらず常時充電されます。
- 2 バッテリマーク▲が点滅しなくなるまで通電する バッテリを充電中はバッテリマーク▲が点滅します。 電源入力マーク♥が消灯している場合は、電源が供給されていません。ACアダプタ、電源 コードの接続を確認してください。 ☞ バッテリに関する表示について 応「本節 3 バッテリに関する表示」

## 充電時間

充電時間の目安は次のとおりです。

| 状態     | 充電時間 |
|--------|------|
| 電源ON時  | 約3時間 |
| 電源OFF時 | 約2時間 |

(注)周囲の温度が低いとき、周辺機器を取り付けている場合は、この時間よりも長くかかることが あります。

| ▲ 警告 | <ul> <li>・バッテリパックの使用中、充電中、保管時に異臭・発熱・変色・変形など異常が発生した場合は、すぐにパソコン本体から取りはずしてください。</li> </ul>                                                                                                    |
|------|----------------------------------------------------------------------------------------------------|
| ▲ 注意 | <ul> <li>・バッテリパックの充電温度範囲内(10~30)で充電してください。</li> <li>充電温度範囲内で充電しないと、液もれや発熱、性能や寿命が低下するおそれがあります。</li> <li>・バッテリパックを水や海水につけたり、ぬらしたりしないでください。</li> <li>発熱したり、サビなどのおそれがあります。</li> <li>・バッテリパックをお買い上げ後、初めて使用する場合にサビ、異臭、発熱などの異常と思われるときは使用しないでください。</li> <li>お買い求めの販売店または、東芝 PC 集中修理センタに点検を依頼してください。</li> </ul> |

# 3 バッテリに関する表示

次の図で矢印の付いているものが、バッテリの状態を示すマークです。

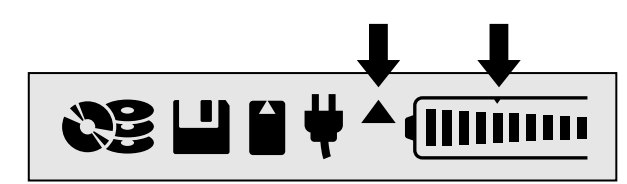

マークは次の状態を示します。

| 状態          |                     | バッテリの状態                            |
|-------------|---------------------|------------------------------------|
| バッテリマーク ▲   | 点灯                  | バッテリパックが取り付けられていると<br>き(ACアダプタ接続時) |
|             | 点滅                  | バッテリパックを充電中                        |
| バッテリ残量表示マーク | バッテリ残量<br>約60%(表示例) | ■(1つ)はバッテリ残量約10%分を<br>示します。        |
|             | 点滅                  | すぐに充電が必要                           |

 $\triangle$ 

注 意 ・バッテリ残量表示マークが点滅したら、すぐに AC アダプタを接続し、電源を供給 してください。

☞ バッテリの詳細について 応「3章 パソコンを持ち歩く」

# シタッチパッドと左/右ボタンの使い方

Windows 画面上に表示される( 🔓 )を「マウスポインタ」といいます。タッチパッド や左ボタン / 右ボタンを使って、マウスポインタを操作します。タッチパッドと左ボタ ン / 右ボタンはマウスと同じ働きをします。

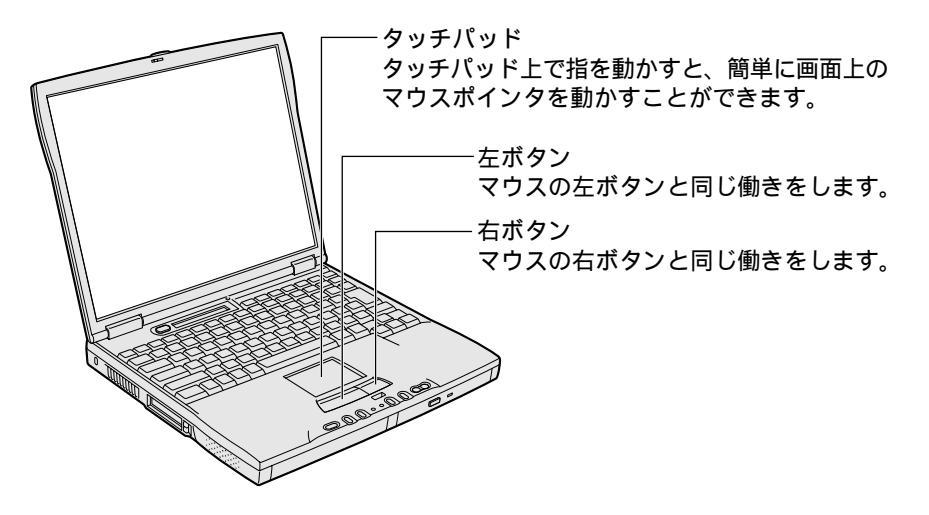

# 基本操作

タッチパッド上に指を置き、指を上下左右に動かします。指の方向に合わせて画面上の マウスポインタが移動します。

お願い

・タッチパッドを強く押さえたり、ボールペンなどの鋭いものを使ったりしないでください。
 タッチパッドが壊れるおそれがあります。

|                                                                                                    | クリック            | タッチパッドでマウスポインタを合わせて、左ボタンまたは右ボタンを1回<br>押します。タッチパッドを指で軽く1回たたくと、左ボタンを1回押したとき<br>と同じ動作をします。                                                                             |
|----------------------------------------------------------------------------------------------------|-----------------|----------------------------------------------------------------------------------------------------|
|                                                                                                    | ダブルクリック         | タッチパッドでマウスポインタを合わせて、左ボタンをすばやく2回続けて<br>押します。<br>タッチパッドを指で軽く2回たたいても同じ動作をします。                                                                                          |
|                                                                                                    | ドラッグアンド<br>ドロップ | 左ボタンまたは右ボタンを押したまま、タッチパッドでマウスポインタを移動します(ドラッグ)。<br>ドラッグの操作の最後に、目的の場所でボタンから指を離します(ドロップ)。<br>タッチパッドを指で軽く2回たたき、2回目をたたいたときに指をタッチパッド<br>から離さず、そのまま目的の位置まで移動して離しても同じ動作をします。 |
| 画面内を上下や左右に動かすことをスクロールといいます。<br>スクロールを行うと、1画面に表示できず隠れてしまってい<br>とができます。<br>指をタッチパッドの右端にあわせ上下に動かすと垂直方向に<br>左右に動かすと水平方向にスクロールします。 |                 | 画面内を上下や左右に動かすことをスクロールといいます。<br>スクロールを行うと、1画面に表示できず隠れてしまっている部分を見ることができます。<br>指をタッチパッドの右端にあわせ上下に動かすと垂直方向に、下端にあわせ<br>左右に動かすと水平方向にスクロールします。                             |

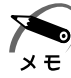

・タッチパッドの操作は、ご購入時の設定で説明しています。

タッチパッドの設定を変更するときや、便利な機能を使ってみたいときは「5章6タッチ パッドを便利に使う」をご覧ください。

# ⑤ マウスの接続

同梱されている PS/2 マウスはパソコン本体のマウス / キーボードコネクタに接続して使用します。

マウス / キーボードコネクタ

 注 意 ・PS/2 マウスを接続する場合には、必ず電源を切ってから行なってください。電源を 入れたまま接続すると、故障のおそれがあります。

# <u>取り付け</u>

 マウス/キーボードコネクタに、PS/2マ ウスのプラグを差し込む 接続するときは、プラグに印刷されている矢印 マークを上にしてしっかりと奥まで差し込んでく ださい。コネクタに無理な力が加わるとピンが折 れたり、曲がったりします。

# 6 マウスの使い方

PS/2 マウスは、タッチパッドや左ボタン / 右ボタンと同じ働きをします。 ☞ PS/2 マウスの接続 応 「本章 5 マウスの接続」

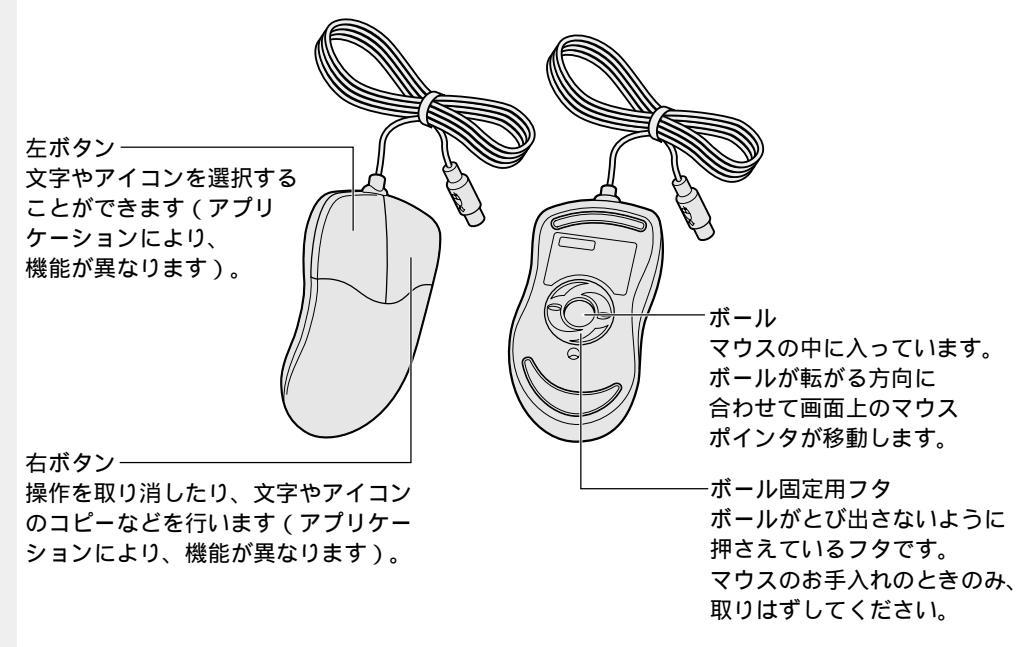

# 🎱 動かし方

マウスを動かすと、内部のボールが転がる方向に合わせて、マウスポインタが画面上を 移動します。画面上のマウスポインタを見ながらマウスを動かしてみてください。 マウスを動かす場所がなくなったときは、マウスを1度持ち上げて、動かしやすい場所 に戻してください。なお、マウスを空中で動かしてもマウスポインタは移動しません。

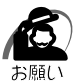

・マウスは平らな机の上などで使用してください。

ボールが転がりにくい場所で使用すると、マウスポインタの動きが鈍くなる場合があります。 ・マウスは手のひらで包むように持って、滑らせるように動かしてください。押さえつけて動 かすと故障の原因になります。

# ● 基本操作

| ·               |                                                                                                    |
|-----------------|----------------------------------------------------------------------------------------------------|
| クリック            | マウスでマウスポインタを合わせて、ボタンを1回押します。<br>特に指定がない場合は左ボタンを使用します。                                                   |
| ダブルクリック         | マウスでマウスポインタを合わせて、ボタンを、すばやく2回<br>続けて押します。特に指定がない場合は左ボタンを使用します。                                           |
| ドラッグアンド<br>ドロップ | マウスのボタンを押したまま、マウスポインタを移動します<br>(ドラッグ)。特に指定がない場合は左ボタンを使用します。<br>ドラッグの操作の最後に、目的の場所でボタンから指を離し<br>ます(ドロップ)。 |

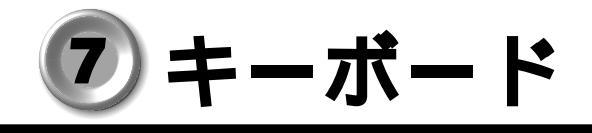

キーボードの使い方はソフトウェアによって違ってきますが、ここでは基本的な使い方 と、それぞれのキーの意味や呼び方について簡単に説明します。

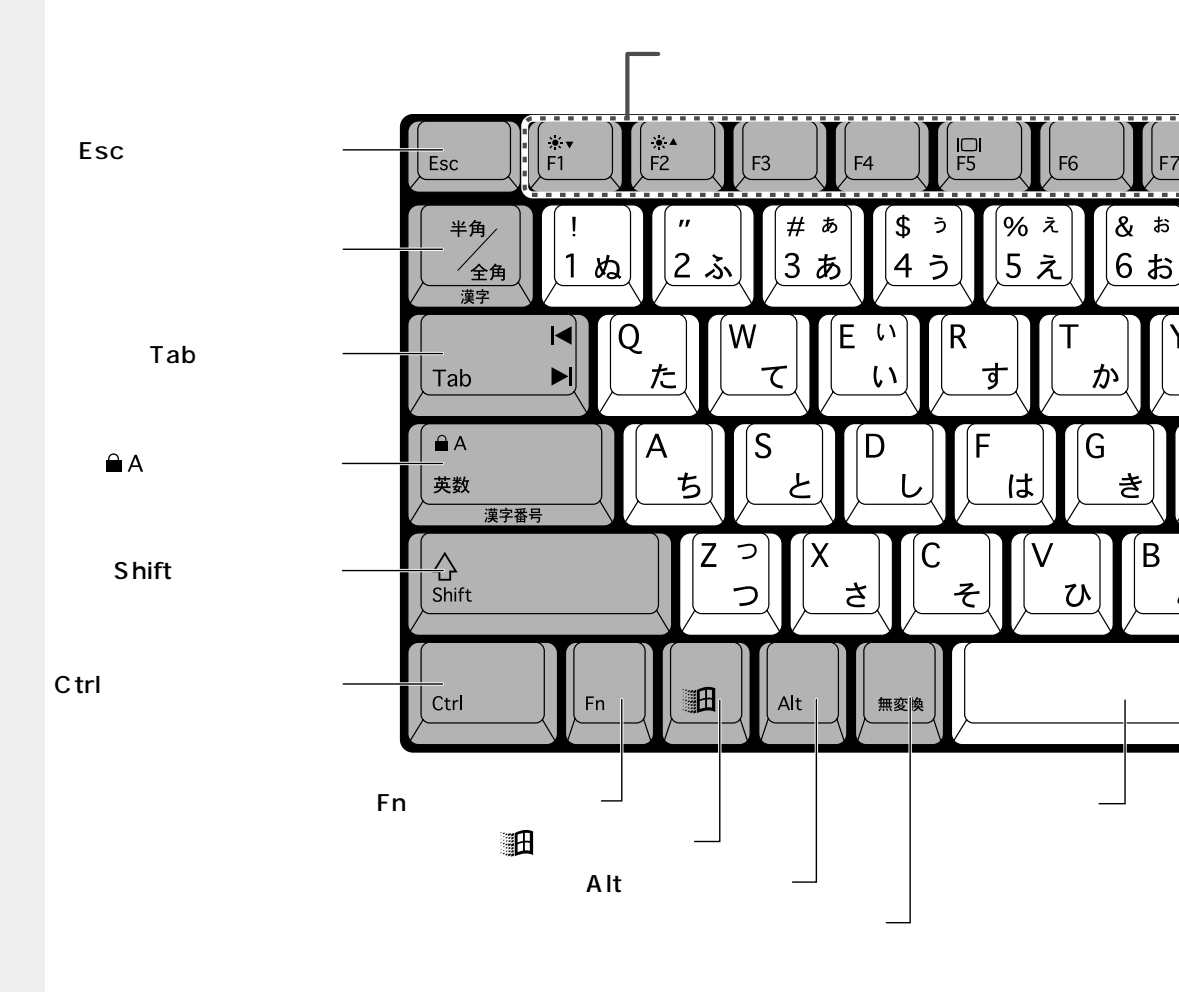

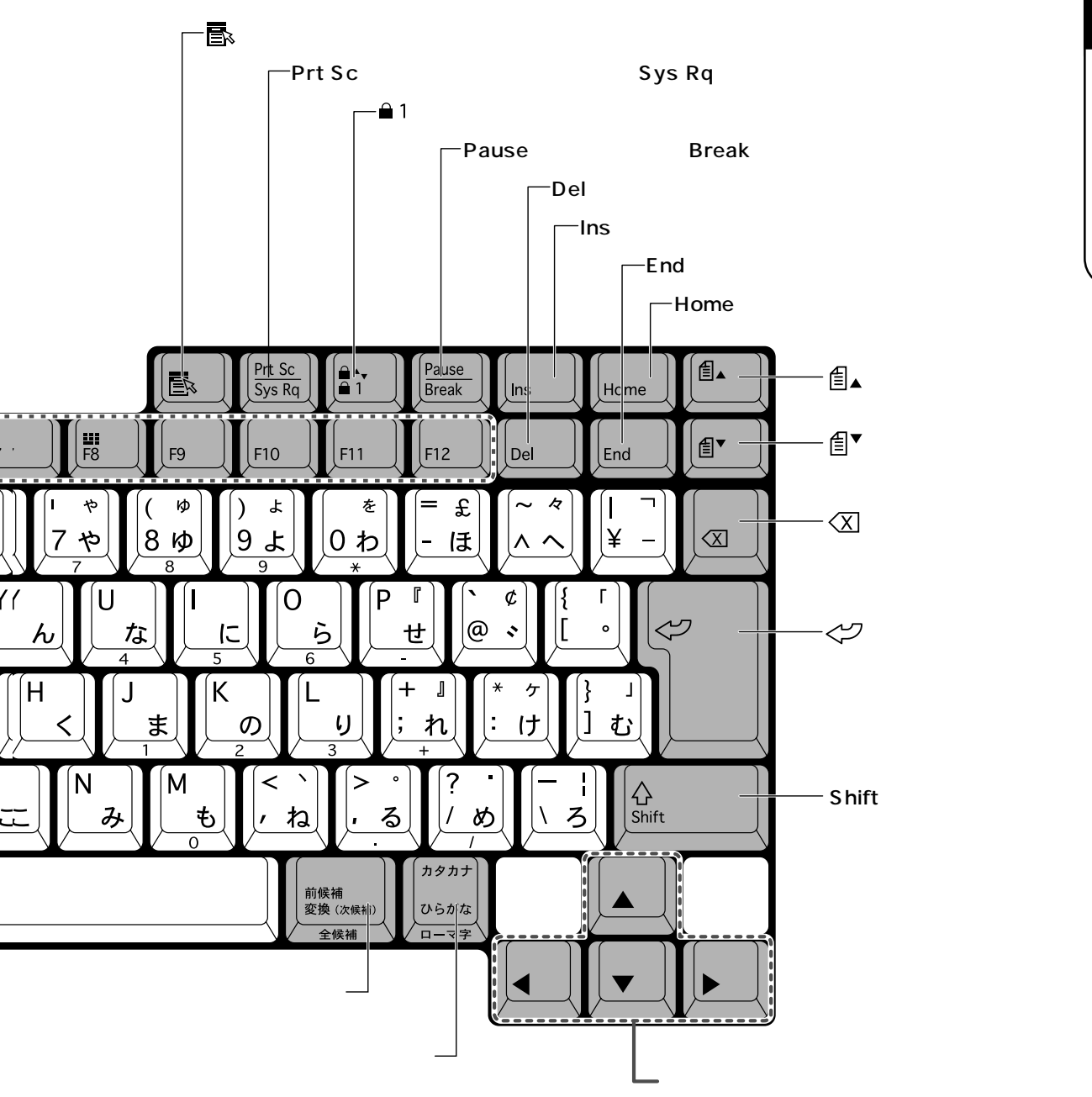

# 電源を入れる前に

**1** 章

# 🌑 主なキーの呼び方と役割

| <u>+-</u>                               | 内容                           |
|-----------------------------------------|------------------------------|
| Esc (エスケープ)                             | 操作を取り消すときに使います。              |
| Shift (シフト)                             | アルファベットの英大文字、英小文字入力の一時的な切    |
|                                         | り替えや記号などを入力するときに使います。        |
| Alt (オルト)                               | ほかのキーと組み合わせて、特定の操作を実行するとき    |
| Ctrl (コントロール)                           | などに使います。                     |
| ・ (ウィン)                                 | Windows のスタートメニューを表示するときに使いま |
|                                         | す。また、他のキーと組み合わせて、ショートカットと    |
|                                         | して使うこともできます。                 |
| Space (スペース)                            | 空白文字を入力するときや、入力した文字をかな漢字変    |
|                                         | 換するときに使います。                  |
| 💽 (アプリケーション)                            | マウスの右ボタンおよびパソコン本体の右ボタンをクリッ   |
|                                         | クすることと同様の動作を行いたいときに使います。     |
| Fn (エフエヌ)                               | 他のキーと組み合わせて特定の操作を実行するときに使い   |
|                                         | ます。                          |
| Ins (インサート)                             | 文字の入力モードを挿入 / 上書きに切り替えるときに使  |
|                                         | います。                         |
| Del (デリート)                              | 文字を削除するときなどに使います。            |
| ( バックスペース )                             | 文字を削除するときなどに使います。            |
| ▶ ◀ ▲ ▼ (矢印)                            | カーソル移動などに使います。               |
| 2 (エンター)</th <th>作業を実行するときなどに使います。</th> | 作業を実行するときなどに使います。            |
| F1 ~ F12 (ファンクション)                      | 特定の操作を実行するときなどに使います。         |

上の表の各内容は、お使いの日本語入力システムやアプリケーションにより変わること があります。

# 🕒 入力に関する制御キー

キー入力で、よく使う制御キーは次のものがあります。

| +-         | 内容    |                         |
|------------|-------|-------------------------|
| Ctrl + 英数  | カナ入力  | この状態で文字キーを押すと、キートップ右下に  |
|            | 固定状態  | 印刷されたひらがなを、カタカナで入力できます。 |
| Shift + 英数 | 大文字入力 | この状態で文字キーを押すと、キートップ左上に  |
| (ÎA)       | 固定状態  | 印刷された英字などの文字を、大文字で入力でき  |
|            |       | ます。                     |

カナ入力固定や大文字入力固定状態を解除するには、もう一度同じキー操作をします。 入力固定状態の優先度は、カナ入力固定状態 > 大文字入力固定状態です。

上の表の機能は、お使いになる日本語入力システムやアプリケーションにより変わることがあります。

# ● Fn キーを使った特殊機能キー

| +-                                  | 内容                                                                          |
|-------------------------------------|-----------------------------------------------------------------------------|
| Fn + F1                             | ディスプレイの輝度を下げます。                                                             |
| Fn + F2                             | ディスプレイの輝度を上げます。                                                             |
| Fn + F5                             | 表示装置を切り替えます。<br>Fn + F5 キーを押すことにより、現在の表示から、次の順で表示が切り替わります。                  |
| Fn + F8                             | 数字 / カーソルキーのオン / オフが切り替わります。                                                |
| [Fn] + <u>m</u> 1<br>( <b>m</b> ▲ ) | 画面スクロール入力固定状態になります。<br>この状態で ▶ ◀ ▲ ▼ キーを押すと、一部のアプ<br>リケーションなどで画面スクロールができます。 |

#### ×ŧ ・外付けキーボードをご使用のときは、Fnキーの機能は左Ctrl + 左Alt キーで代用できます。

# 🎟 キーを使ったショートカットキー

■ キーと他のキーとの組み合わせにより、次のようにショートカットとして使用でき ます。

|                                                                                                    | +-                  | 操作                             |
|----------------------------------------------------------------------------------------------------|---------------------|--------------------------------|
|                                                                                                    | # R                 | [ファイル名を指定して実行]ダイアログボックスを表示します。 |
| Shift + m + M       すべてのアイコン化を元に戻します。         m + F1       Windows のヘルプを起動します。         m + E       Windows エクスプローラを起動します。         m + F       ファイルまたはフォルダを検索します。         Ctrl + m + F       他のコンピュータを検索します。         m + Tab       タスクバーのボタンを順番に切り替えます。         m + Break       [システムのプロパティ]ダイアログボックスを表示します。                                                                                                    | <b>H</b> + <b>M</b> | すべてをアイコン化します。                  |
| ・       ・       F1       Windows のヘルプを起動します。         ・       ・       ド       Windows エクスプローラを起動します。         ・       ・       ・       ファイルまたはフォルダを検索します。         ・       ・       ・       ・         ・       ・       ・       ・         ・       ・       ・       ・         ・       ・       ・       ・         ・       ・       ・       ・         ・       ・       ・       ・         ・       ・       ・       ・         ・       ・       ・       ・         ・       ・       ・       ・         ・       ・       ・       ・         ・       ・       ・       ・         ・       ・       ・       ・         ・       ・       ・       ・         ・       ・       ・       ・         ・       ・       ・       ・         ・       ・       ・       ・         ・       ・       ・       ・         ・       ・       ・       ・         ・       ・       ・       ・         ・       ・       ・ | Shift + M           | すべてのアイコン化を元に戻します。              |
| ・       ・       E       Windows エクスプローラを起動します。         ・       ・       ・       ファイルまたはフォルダを検索します。         ・       ・       ・       ・         ・       ・       ・       ・         ・       ・       ・       ・         ・       ・       ・       ・         ・       ・       ・       ・         ・       ・       ・       ・         ・       ・       ・       ・         ・       ・       ・       ・         ・       ・       ・       ・         ・       ・       ・       ・         ・       ・       ・       ・         ・       ・       ・       ・         ・       ・       ・       ・         ・       ・       ・       ・         ・       ・       ・       ・         ・       ・       ・       ・         ・       ・       ・       ・         ・       ・       ・       ・         ・       ・       ・       ・         ・       ・       ・       ・         ・        ・       ・                   | # F1                | Windowsのヘルプを起動します。             |
| ・F       ファイルまたはフォルダを検索します。         Ctrl+・・・・・・・・・・・・・・・・・・・・・・・・・・・・・・・・・・・・                                                                                                    | • E                 | Windows エクスプローラを起動します。         |
| Ctrl + m + F       他のコンピュータを検索します。         m + Tab       タスクバーのボタンを順番に切り替えます。         m + Break       [システムのプロパティ]ダイアログボックスを表示します。                                                                                                    | • <b>F</b>          | ファイルまたはフォルダを検索します。             |
| ・Tab     タスクバーのボタンを順番に切り替えます。       ・Break     [システムのプロパティ]ダイアログボックスを表示します。                                                                                                    | Ctrl + F            | 他のコンピュータを検索します。                |
| Im + Break [システムのプロパティ]ダイアログボックスを表示します。                                                                                                    | + Tab               | タスクバーのボタンを順番に切り替えます。           |
|                                                                                                    | + Break             | [システムのプロパティ]ダイアログボックスを表示します。   |

# ● 特殊機能キー

複数キーの組み合わせで、特殊機能を実行することができます。

| 特殊機能     | <b>+-</b>        | 内容                                               |
|----------|------------------|--------------------------------------------------|
| システムの再起動 | Ctrl + Alt + Del | プログラムの強制終了画面が表示され<br>ます。もう一度押すと、システムを再<br>起動します。 |
| 画面コピー    | PrtSc            | 現在表示中の画面全体をクリップボー<br>ドにコピーします。                   |
|          | Alt + PrtSc      | 現在実行中のアクティブな画面をク<br>リップボードにコピーします。               |

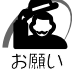

・システムが操作不能になったとき以外は Ctrl + Alt + Del キーは使用しないでください。 データが消失するおそれがあります。

# 数字 / カーソルキー入力機能

点線枠で示したキーを数字キーやカーソルキーとして使用できます。同時に2つの機能 は使用できません。

数字キー入力機能では、キーに青字で印刷されている数字や記号を入力できます。 カーソルキー入力機能はキーに印刷されていません。表をご覧ください。

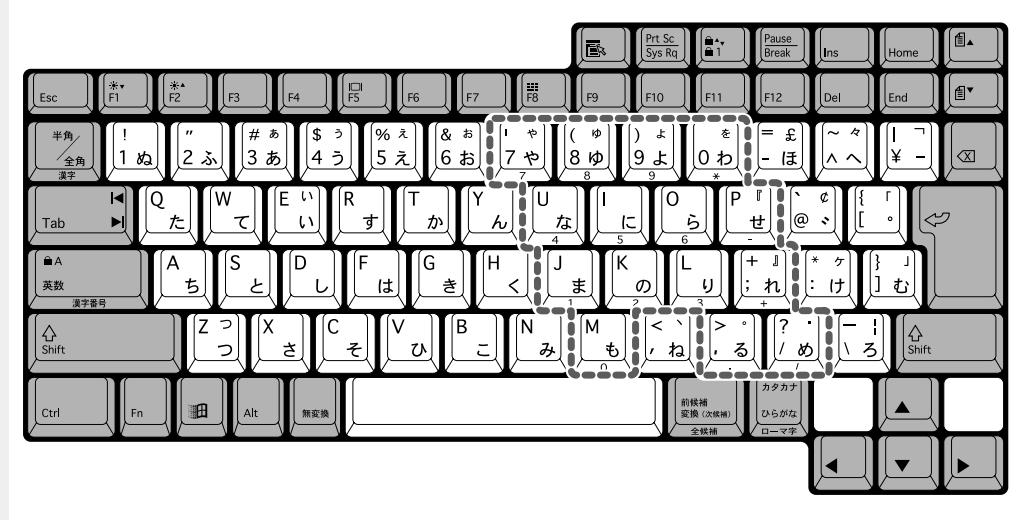

**1**章

電源を入れる前に

| 数字キーとカーソルキ・                                      | -の割りあて                                                                                                    |                                                                                                    |  |  |
|--------------------------------------------------|----------------------------------------------------------------------------------------------------|----------------------------------------------------------------------------------------------------|--|--|
| <b>+</b> -                                       | 数字キー機能<br>┇ 1 <b>Ⅲ</b>                                                                                                    | カーソルキー機能<br>û <b>出</b>                                                                                                    |  |  |
| 7                                                | 7                                                                                                    | Home                                                                                                    |  |  |
| 8                                                | 8                                                                                                    |                                                                                                    |  |  |
| 9                                                | 9                                                                                                    | (ページアップ)                                                                                                    |  |  |
| 0                                                | *                                                                                                    | *                                                                                                    |  |  |
| U                                                | 4                                                                                                    |                                                                                                    |  |  |
|                                                  | 5                                                                                                    | なし                                                                                                    |  |  |
| 0                                                | 6                                                                                                    |                                                                                                    |  |  |
| Ρ                                                | -                                                                                                    | -                                                                                                    |  |  |
| J                                                | 1                                                                                                    | End                                                                                                    |  |  |
| K                                                | 2                                                                                                    |                                                                                                    |  |  |
|                                                  | 3                                                                                                    | <u> </u> <u> </u> <u> </u> <u> </u> <u> </u> <u> </u> <u> </u> <u> </u> <u> </u> <u> </u>                                                                                                    |  |  |
| +                                                | +                                                                                                    | +                                                                                                    |  |  |
| Μ                                                | 0                                                                                                    | Ins                                                                                                    |  |  |
| >                                                |                                                                                                    |                                                                                                    |  |  |
| ?                                                |                                                                                                    | 7                                                                                                    |  |  |
| 数字 / カーソルキー                                      | ・入力固定状態に                                                                                                    | する                                                                                                    |  |  |
| 点線枠で示したキーを常                                      | に数字キーやカーソ                                                                                                    | ルキーとして使用します。                                                                                                    |  |  |
| Fn + F8 キーを押す                                    | <del>,</del>                                                                                                    |                                                                                                    |  |  |
| û Ⅲ と表示されま                                       | す。この状態を数字/                                                                                                    | 、<br>カーソルキー入力固定状態と呼びます。                                                                                                    |  |  |
| カーソルキー入力機能な                                      | を使う場合                                                                                                    |                                                                                                    |  |  |
| 各キーを押す                                           |                                                                                                    |                                                                                                    |  |  |
| 数字キー入力機能を使う                                      | う場合                                                                                                    |                                                                                                    |  |  |
| ■1キーを押し、 1 = と表示されたら、 各キーを押す                     |                                                                                                    |                                                                                                    |  |  |
| カーソルキーと数字キーの機能は 🗎 キーを押すと切り替わります。                 |                                                                                                    |                                                                                                    |  |  |
| 一時的に数字 / カー                                      | ・ソルキー入力固                                                                                                    | 定状態にする                                                                                                    |  |  |
| 点線枠で示したキーを入力固定状態にせず、一時的に数字キーやカーソルキーとして使<br>用します。 |                                                                                                    |                                                                                                    |  |  |
| カーソルキー入力機能を使う場合                                  |                                                                                                    |                                                                                                    |  |  |
| Fnキーを押しながら各キーを押す                                 |                                                                                                    |                                                                                                    |  |  |
| 数字キー入力機能を使う                                      | う場合                                                                                                    |                                                                                                    |  |  |
|                                                  | 数字キーとカーソルキー<br>キー<br>7<br>8<br>9<br>0<br>1<br>0<br>1<br>0<br>1<br>0<br>1<br>0<br>1<br>0<br>1<br>0<br>1<br>1<br>0<br>1<br>1<br>0<br>1<br>1<br>0<br>1<br>1<br>0<br>1<br>1<br>1<br>1<br>1<br>1<br>1<br>1<br>1<br>1<br>1<br>1<br>1 | 数字キーとカーソルキーの割りあて         キー       数字キー機能         ①       1 11         7       7         8       8         9       9         0       *         U       4         1       5         0       6         P       -         J       1         K       2         L       3         +       +         M       0         >       .         ?       .         ?       .         ?       .         ?       .         ?       .         ?       .         ?       .         ?       .         ?       .         ?       .         ?       .         ?       .         ?       .         ?       .         .       .         .       .         .       .         .       .         .       .         .       .         .       . |  |  |

●1キーを押し、 1 と表示されたら、 Fn キーを押しながら各キーを押す

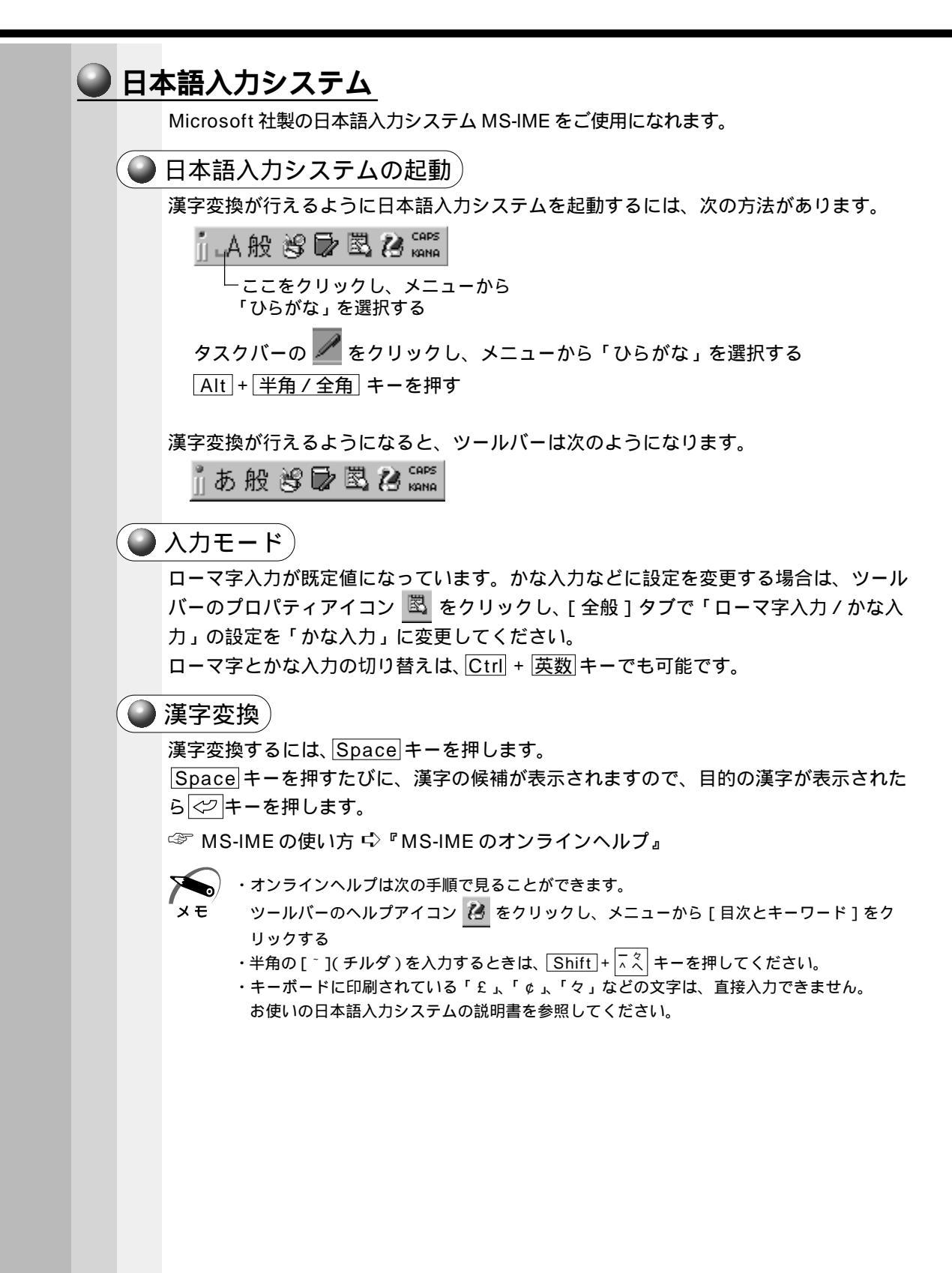

2

# 電源を入れて切るまで

電源を入れてパソコンが、システムを組み込むまでを、 「パソコンの起動」といいます。 本章では、パソコンの起動と電源を切って終了する方法について説明します。

| 1 | 電源を入れる      | 52 |
|---|-------------|----|
| 2 | 初めて電源を入れるとき | 54 |
| 3 | 電源を切る       | 62 |

# 電源を入れる

注 意 ・パソコンの電源を長い間入れていると、パソコン本体の表面が熱を帯びます。長い間 に渡って、素肌が直接触れないようにしてください。長い間触れていると、低温やけ どになるおそれがあります。

1 フロッピーディスク装置に何もセットされていないことを確認する

2 周辺機器を接続している場合は、周辺機器の電源を入れる

3 電源スイッチを1秒以上押し、離す 電源スイッチから指を離すと電源が入ります。 パソコンの設定によっては、メッセージが表示さ れます。

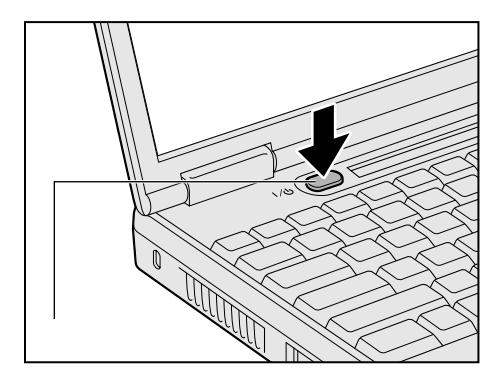

スタンバイ機能または休止状態(ハイバネーション)を実行した場合は、電源を切る前 の状態が再現されます。

スタンバイまたは休止状態(ハイバネーション)を実行しない場合には、Windowsの 起動画面が表示されます。

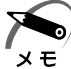

・スタンバイ機能 / 休止状態 (ハイバネーション)とは、次に電源スイッチを押したとき、終 了した時点から作業が行える機能です。

スタンバイ機能は、メモリに保持し、休止状態(ハイバネーション)はハードディスクに保 持します。

☞ スタンバイ機能 応 「5 章 7 消費電力を節約する」

☞ 休止状態 (ハイバネーション) 応 「本章3電源を切る」、「5章7消費電力を節約する」

 ・初めて電源を入れた場合は、[Windows セットアップの確認]の画面が表示されます。表示 されるメッセージに従って、Windows のセットアップを行なってください。
 ☞ セットアップの方法 応 「本章 2 初めて電源を入れるとき」

# ● パスワードが設定されている場合

パスワードを設定している場合は、電源を入れると次のメッセージが表示されます。

Enter Password [ ]

設定したパスワードを入力し、</
ク
キーを押してください。

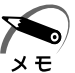

・パスワードの入力ミスを3回繰り返した場合は、以降の入力ができなくなります。その場合は電源を切って、システムを再起動してください。

ぷ パスワードについて 応 「6章4 Security (セキュリティ)メニューの詳細」

# 2 初めて電源を入れるとき

パソコン本体の電源を初めて入れるときは、Windows が使えるようにするために、 「Windows セットアップ」という操作が必要です。 1 度 Windows のセットアップをすれば、以降は、電源を入れるとすぐに Windows を

使用することができます。

「Windows セットアップウィザード」に従って次のことを行います。

Windows パスワードの入力

ユーザ名とパスワードを登録します。

ユーザー情報の登録

名前と会社名(省略可能)を登録します。

マイクロソフト ソフトウェア使用許諾契約書(Windows のライセンス)

マイクロソフト ソフトウェア使用許諾契約書の内容をお読みになり、契約内容に同意 するかしないかを選択してください。なお、同意するを選択しないと、Windows を使 用することはできません。

Certificate of Authenticity プロダクトキー入力

『ファーストステップガイド Microsoft Windows 98 SECOND EDITION』表紙の Certificate of Authenticity に印刷されているプロダクトキーを入力します。 日付と時刻の設定

「日付と時刻のプロパティ」画面の[日付と時刻]タブにて、パソコンの日付と時刻 を設定します。セットアップ後に変更することも可能です。

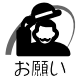

「Windows セットアップ」はAC アダプタと電源コードを接続した状態で行なってください。PC カード、プリンタなどの周辺機器は取りはずしてください。
 ☞ 電源の接続方法について「>「1章 2-2 電源に接続する」
 「Windows セットアップ」を行わないと、あらかじめインストールされている Windows や

アプリケーションを使用することはできません。

・「Windows セットアップ」の動作中は、電源を切らないでください。

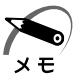

・「Windows セットアップ」を行う前に、30分以上キーを押さない(タッチパッドやマウスの操作も含む)場合、画面に表示される内容が見えなくなりますが、故障ではありません。 画面に表示するには、タッチパッドかマウスを動かしてください。

・リカバリ CD でシステムの復元を行なった場合にも、「Windows セットアップ」の作業が必要です。

# Windows98のセットアップ

次の手順に従ってセットアップを行なってください。

初めて電源を入れると、[Windowsパスワードの入力]画面が表示されます。

| Windows パスワー | *ወ入力                                           |                                                 | <u>?</u> ×          |
|--------------|------------------------------------------------|-------------------------------------------------|---------------------|
| <b>}</b>     | Windows が識別<br>も指定できます。<br>パスワードを入力し<br>されません。 | するユーザー名を入力してください。パスワード<br>」ない場合は、次回からこのメッセージは表示 | <u>の</u> K<br>キャンセル |
|              | ユーザー名(山):                                      | 既定                                              |                     |
|              | パスワード( <u>P</u> ):                             |                                                 |                     |
|              |                                                |                                                 |                     |

### 1 ユーザー名を入力する

メモ

Shift + Tab キーを押すと、カーソルがユーザー名に移動します。 Del キーを押して「既定」を削除します。

ユーザー名はひらがな、漢字、半角英数文字が使用できます。

ひらがなや漢字を入力するには、日本語入力システムを起動します。日本語入力システムとは、かなや漢字を入力するためのアプリケーションソフトです。Alt キーを押したまま、半角/全角 キーを押してください。

- ・ひらがなや漢字の入力のしかた
  - 標準状態での入力方法は、ローマ字入力です。 例:"なかた"または 中田"と入力する場合
    - N A K A T A とキーを押す
       " なかた " と表示されます。入力ミスをした場合は、 (図)キーを押して入力ミスした文字を削除します。
    - 2 ひらがなのままでよい場合は、
       \* なかた " で確定されます。

       漢字に変換する場合は Space キーを押し、目的の漢字が表示されたら、

       を押す

       Space キーを押すたびに、漢字の候補が表示されます。

       した漢字で確定します。

# 2 パスワードを入力する

ユーザー名の入力が終わった後、 Tab キーを押します。

パスワードには次の文字(半角英数文字)が使用できます。4~8文字を目安に設定してく ださい。ひらがなや漢字は入力できません。

| 使用できる                        | 文字 ( すべて半角 )                                           | 使用できない文字                                                           |
|------------------------------|--------------------------------------------------------|--------------------------------------------------------------------|
| アルファベット                      | A B C D E F G H I J K L M<br>N O P Q R S T U V W X Y Z | ・全角文字<br>・日本語入力システムの起動が必要な文字<br>例・漢字 カタカナ ひらがか かど                  |
| 数字                           | 0 1 2 3 4 5 6 7 8 9                                    | ・単独のキーで入力できない文字                                                    |
| 記号<br>(単独のキーで入力<br>できる文字の一部) | - ^ @ [ ] ; : , . / (スペース)                             | <ul> <li>(バー) バルジャンパンパンパンパンパンパンパンパンパンパンパンパンパンパンパンパンパンパンパ</li></ul> |

入力したパスワードは「\*\*\*\*」で表示されます。

パスワードは間違いのないように入力してください。入力ミスをした場合は、 図キーを 押して入力ミスした文字を削除します。パスワードの入力が終わったら、[OK]ボタン をクリックします。

[Windows パスワードの設定]画面が表示されます。

| Windows パスワードの設定               |                     | ? ×   |
|--------------------------------|---------------------|-------|
| パスワードをもう一度入力してください<br>ログオンします。 | 。このパスワードで Windows へ | ОК    |
|                                |                     | キャンセル |
| 新しいパスワード( <u>N</u> ):          | ****                |       |
| 新しいパスワードの確認入力( <u>C</u> ):     |                     |       |

**3** 登録したパスワードをもう一度入力し、[OK]ボタンをクリックする [ようこそ]画面が表示されます。

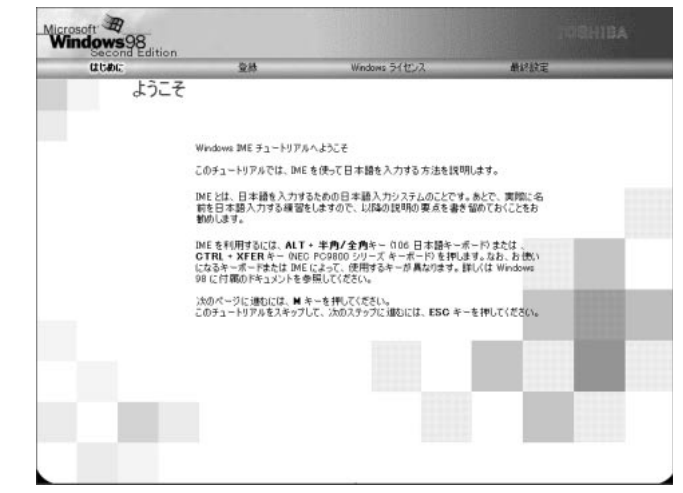

入力したパスワードが間違っている場合は、メッセージが表示されますので、[OK]ボタ ンをクリックしてメッセージを消した後、パスワードをもう一度入力し直してください。

- ・登録したパスワードを正しく入力できない場合
  - Del キーで [新しいパスワードの確認入力]のパスワードをすべて削除する
     Shift キーと Tab キーを同時に押す
    - カーソルが [ 新しいパスワード ] に戻ります。
    - 3 Delキーを押して、いったんパスワードをすべて削除する
    - 4 新しいパスワードを入力する
    - 5 Tab キーを押す
    - 6 [新しいパスワードの確認入力]に同じパスワードを入力する
    - **7** [OK]ボタンをクリックする

# **4** Esc キーを押す

メモ

日本語入力システムのチュートリアルに進み、入力の練習を行う場合はM キーを押してください。

入力の練習を行わなかった場合、または練習が終了したあとに、[Windows 98 へよう こそ] 画面が表示されます。

| Second Editio           | on.<br>Guilt                                                                                                    | Windows 5(17)/2           | #以於王                     |
|-------------------------|----------------------------------------------------------------------------------------------------|---------------------------|--------------------------|
| a cont                  | Windows 98 Ac                                                                                                    | けっこそ                      | all all a                |
|                         | Windows 98 搭載の                                                                                                    | TOSHIBA コンピュータをお買い 上げいた   | だきありがとうこざいます。            |
|                         | TOSHIBA JUL'a-                                                                                                    | タを最大線に利用していただくためのステ       | ップをご案内します。               |
| Part of                 | Windows 98 ソフトウェ<br>保存されます。                                                                                                    | アの所有者名を下のポックスに記入してく       | (ださい。 入力された 情報はこのコンピュータに |
|                         | 名前任〉                                                                                                    |                           | and the                  |
| Same !!                 | んりがな(P)                                                                                                    |                           |                          |
| -                       | -                                                                                                    | 2 2 2 3 10                |                          |
| 100                     | キーボードの Tab キー                                                                                                    | を押すとポックスやポタンの間を移動でき       | tt.                      |
|                         |                                                                                                    |                           |                          |
| -                       |                                                                                                    |                           |                          |
|                         |                                                                                                    |                           |                          |
| 6                       |                                                                                                    |                           |                          |
| No. of Street, or other |                                                                                                    |                           |                          |
|                         |                                                                                                    |                           |                          |
|                         | 統行する準備ができた                                                                                                    | らキーボードの Enter キーを押すか [)次/ | へ〕をクリックしてください。           |
|                         | - Contraction of the second                                                                                                    |                           |                          |
| And a second second     | and the second second se |                           |                          |

5 名前とふりがなを入力する 名前は必ず入力してください。ふりがなは省略できます。ふりがなを入力するには、名前を 入力した後、Tabキーを押します。 ひらがなや漢字を入力するには、日本語入力システムを起動します。Altキーを押したまま、 半角/全角キーを押してください。

6 [次へ]ボタンをクリックする

[モデムを使って接続する]画面が表示されます。 ここではインターネット(モデム)への接続は行いません。 インターネットへの接続とオンライン登録は、セットアップ終了後に行えます。

| Microsoft #<br>Windows98 |                                  |                                              | TOBHIBA                          |
|--------------------------|----------------------------------|----------------------------------------------|----------------------------------|
| distric .                | 28                               | Windows ライセンス                                | 兼好設定                             |
| 1270 NO. 1               | モデムを使って接                         | 続する                                          |                                  |
|                          | Windows を使うと簡単<br>インターネットへの 接続   | にインターネットヘアクセスすることができま<br>とオンライン登録を行います。 通話料は | ます。 情報を下のボックスに入力してください。<br>無料です。 |
| 186                      | 以下の一覧から現在1<br>て一覧を表示してくださ<br> 回志 | まんでいる国または地域を選択してくださ<br>(い。回)<br>▼            | ヽ。 矢印をクリックするが、Alt+ 方向キーを使っ       |
|                          | 市外局着を入力してく                       | ESU. (2) 00                                  | 10th January                     |
|                          | 外線につなぐ新に外線                       | 書号をダイヤルする必要がありますか?心                          | C the F could                    |
|                          | フッシュホン電話を使用                      | きいていますかの? @ はい C いいえ                         |                                  |
| A/12.                    |                                  |                                              |                                  |
| (STO                     | 1                                |                                              |                                  |
| -(0)                     |                                  |                                              |                                  |
| A ==                     | タイヤルせずに統行する                      | NEは [スキップ]をクリックしてください。                       |                                  |
|                          | 統行するには [次へ] ち                    | シリックしてください。                                  |                                  |
| C Labo                   | 2497(3)                          |                                              | ( 展 () () () ()                  |

# 7 [スキップ]ボタンをクリックする [ダイヤルのキャンセル]画面が表示されます。

| LECIENCE | 08                           | Windows ライセンス                                 | 兼经固定                 |
|----------|------------------------------|-----------------------------------------------|----------------------|
| 68.3     | ダイヤルのキャン                     | セル                                            |                      |
|          | [スキップ] を選択しまし                | te.                                           |                      |
| 100      | インターネット プロパイ?<br>れた情報を提供する 6 | <sup>変へ</sup> のサインアップおよびコンピュータのオン<br>5要があります。 | ライン登録を行うためには、前の画面で要求 |
| C A A    | ダイヤルをキャンセルし                  | tym?                                          |                      |
| all a    | C (10)5(0)<br>C (10)2(0)     |                                               | and Summer of        |
| ALE      |                              |                                               |                      |
| 703      |                              |                                               |                      |
| Con T    | 1                            |                                               |                      |
| -(0)     | /                            |                                               |                      |
|          | 統行するには じかへ) 8                | <b>Eクリックしてください。</b>                           |                      |
|          |                              |                                               |                      |

# 8 画面の[はい]をチェック(左側の 印をクリック)して、[次へ] ボタン をクリックする

[Windows ユーザー使用許諾契約]画面が表示されます。

契約内容を、必ずお読みください。

表示されていない部分を見るには、 ボタンをクリックするか、 圕▲キー、 圕▼キーを使っ て画面を動かしてください。

なお、契約に同意しなければ、セットアップを続行することはできません。

| indows98<br>Second Edition | on<br>상용                                                                         | Windows ライヤンス                                                                              | ▲ 经股票         |
|----------------------------|----------------------------------------------------------------------------------|--------------------------------------------------------------------------------------------|---------------|
|                            | Windows ユーザ                                                                      | 一使用許諾契約                                                                                    |               |
|                            | 10 00 to 17 87 61-4 4-19                                                         |                                                                                            |               |
|                            | UCH54+145 PG 8-78-0126                                                           | B1660+                                                                                     |               |
|                            | Windows ①使用を続け                                                                   | 行する前に使用許諾契約に同意する必要                                                                         | があります。        |
| 1.55                       | 契約書を読むには Pai                                                                     | ge Down キーを押してください。                                                                        |               |
| a history                  | MICROSOFT (R) WIN                                                                | IDOWS (R) 98 SECOND EDITION                                                                |               |
| G                          | 使用許諾契約書<br>重要一以下のライセン<br>利い。本使用許諾契約<br>ず)は、お客権(個人)<br>問いません)と上記に、<br>トウェア製品(以下「オ | は入契約者を注意してお読みくだ<br>均者 (以下「本契約者)といいは<br>または法人のいずれであるかを<br>示されたマイクロソフト ソフ<br>ドノフトウェア製品」または ■ |               |
|                            | ○ 同意する(A)                                                                        |                                                                                            |               |
|                            | C 同意UACNO                                                                        |                                                                                            |               |
| 11                         | MINTRO VIELAN                                                                    | - へた湖畑! テわと「午4】まかいった! アノボ                                                                  | 1813          |
|                            | B113 B0C 42 050                                                                  | 1 24 WAROCHS DRV1 8999900146                                                               | -C-6-16       |
|                            |                                                                                  |                                                                                            | 4 12 200 2000 |

9 画面の[同意する]をチェック(左側の 印をクリック)して、[次へ] ボ タンをクリックする

[Windows プロダクトキー] 画面が表示されます。

| Windows98 |                                    |                                          |                |                                                                                                    |
|-----------|------------------------------------|------------------------------------------|----------------|----------------------------------------------------------------------------------------------------|
| Laton:    | 全時                                 | Windows 54センス                            | 兼終於定           |                                                                                                    |
| 1141-1    | Windows プロダ                        | フトキー                                     |                |                                                                                                    |
|           | Microsoft Windows :<br>いるパーコードの上に書 | ブロダクト キーは 25 桁の 番号です<br>己載されています (下回参照)。 | 。コンピュータ付属の マニュ | アルの表紙に印刷されて                                                                                                    |
| TO S      |                                    | Product Ray                              |                | The second second secon |
|           | マニュアルの表紙にあ                         | るプロダクトキーを入力してください                        | · All          | Lunart                                                                                                    |
| A 1       | -                                  |                                          | <u> </u>       |                                                                                                    |
| (         |                                    |                                          |                |                                                                                                    |
| u o       |                                    |                                          |                |                                                                                                    |
| 10        |                                    | □ キーボードヘルパーを                             | 使300           |                                                                                                    |
| (Daw)     |                                    |                                          |                |                                                                                                    |
|           | プロダクト キーがないオ                       | 場合は、[スキップ]をクリックしてくだ                      | 56%            |                                                                                                    |
| 1 Martin  | 続行するには 25 桁の                       | 善考を入力して [次へ]をクリックし                       | してください。        |                                                                                                    |
| (112.11)  | スキップ(医)                            | )                                        | •              | R40 240                                                                                                    |

# 10 プロダクトキーを入力する

プロダクトキーは、パソコン本体または『ファーストステップガイド Microsoft Windows 98 SECOND EDITION』表紙の Certificate of Authenticity に印刷されています。 [キーボードヘルパーを使う]をチェック(左側の 印をクリック)すると、入力に必要なア ルファベットや数字が表示されます。文字をクリックして入力します。

【例】

XXXXX - XXXXX - XXXXX - XXXXX - XXXXX

入力を間違えた場合は、 (図キーで文字を削除し、再入力してください。

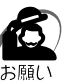

・プロダクトキーは、1度入力して確定すると変更することはできませんので、正確に入力してください。

・『ファーストステップガイド Microsoft Windows 98 SECOND EDITION』は、大切に保 管してください。

紛失するとWindowsのセットアップはできなくなります。絶対になくさないようにしてください。紛失した場合、再発行することはできません。

# 11[次へ]ボタンをクリックする

[セットアップの完了]画面が表示されます。

| Microsoft<br>Windows98 |                  |                         | .03HIBA              |
|------------------------|------------------|-------------------------|----------------------|
| utone .                | 全時               | Windows ライセンス           | 兼於設定                 |
| Course                 | ~セットアップの完        | ſ                       | _                    |
| 1                      | Windows & TOSHIB | A コンピュータにインストールしました。    | 1                    |
|                        |                  |                         | R                    |
| Yr                     | . /              |                         |                      |
|                        |                  |                         |                      |
|                        | Windows ①使用を開    | 始するには [完了] をクリックしてください。 |                      |
|                        | 3                |                         |                      |
|                        | 1.1              |                         | 4 <u>※3也</u> (第7也) ) |

## 12[完了]ボタンをクリックする [日付と時刻のプロパティ]画面が表示されます。

|          |          | F        |          | 2000     |          |        |              |
|----------|----------|----------|----------|----------|----------|--------|--------------|
| B        | 月        | 火        | 水        | 木        | 金        | ±<br>1 |              |
| 2        | 3        | 4        | 5        | 6        | 7        | 8      |              |
| 9        | 10       | 11       | 12       | 13       | 14       | 15     |              |
| 16       | 17<br>24 | 18<br>25 | 19<br>26 | 20<br>27 | 21<br>28 | 22     |              |
| 30       | 31       | 20       | 20       | -1       | 20       | 2.9    | 11 : 48 : 26 |
|          |          |          |          |          |          |        |              |
| _<br>R4L | ソー       | ∠(Z) -   |          |          |          |        |              |
| (GM      | 1T+09    | 00) 夏    | 晾、       | 大阪、      | 札幌       | 1      |              |
|          | i éhái   | n-Tr     | 古月月/     | nemas    | (kət2    |        |              |

13[日付]と[時刻]が正しく設定されているか確認する 正しく設定されていない場合は設定してください。設定後、[適用]ボタンをクリックする と、日付および時刻の設定が確定され、パソコンの時計が動作します。

14 [タイムゾーン]で「(GMT+09:00)東京、大阪、札幌」が選択されてい ることを確認する

「(GMT+09:00)東京、大阪、札幌」が選択されていない場合は、 ボタンをクリックし、 一覧から選択してください。

## 15[閉じる]ボタンをクリックする

[日付][時刻][タイムゾーン]を変更した場合は、[OK]ボタンをクリックしてください。 Windowsのセットアップが終了します。

Windows のデスクトップ画面が表示されます。

### 🌑 Windowsの使い方

Windowsの使い方については、同梱されている『ファーストステップガイド Microsoft Windows 98 SECOND EDITION』をご覧ください。

# 🌑 ユーザ登録をする

東芝へのユーザ登録および Microsoft 社へのユーザ登録は必ず行なってください。登録 はそれぞれ行う必要があります。登録を行わないと、今後のサポートを受けられない場 合があります。いずれもインターネットで登録する場合は、モジュラーケーブルの接続 が必要です。

☞ モジュラーケ - ブルの接続 応 「4 章 6 電話回線への接続」

#### 🌑 東芝へのユーザ登録 🤇

同梱されている登録はがき、またはインターネットで登録できます。インターネットを ご利用になるには、プロバイダとの契約が必要です。

初めて、インターネットをご利用になる場合

[スタート]-[プログラム]-[東芝 PC お客様登録]-[東芝 PC お客様登録]をクリッ クし、[東芝 PC お客様登録]画面で表示される画面に従って設定を行なってください。 この場合、インターネットプロバイダ「infoPepper」に入会することになります。接 続した時間などに応じて、料金がかかりますので、あらかじめご了承ください。

すでに他のプロバイダに入会している場合

インターネットに接続するための設定を行なったあと、次のアドレスを入力し、表示された画面から登録を行なってください。

http://www5.toshiba.co.jp/tpmc/nkhh.htm

#### 🌑 Microsoft 社へのユーザ登録 🕽

同梱されている登録はがき、またはインターネットで登録できます。

インターネットで登録する場合

[ スタート ] - [ プログラム ] - [ アクセサリ ] - [ システムツール ] - [ Windows へよう こそ ] で [ 今すぐ登録 ] をクリックする

# ③ 電源を切る

パソコン本体の電源を切るには、Windowsを終了する方法(シャットダウン)と休止 状態(ハイバネーション)を実行する方法があります。 休止状態(ハイバネーション)を実行すると、次に電源スイッチを押したときに、電源 を切ったときの状態からパソコン本体を使い始めることができます。

☞ 休止状態 (ハイバネーション) 応「5章7 消費電力を節約する」

 注 意 ・ CD/ハードディスクマーク やフロッピーディスクマーク 表示中は、電源を 切ったり、フロッピーディスク装置の取り出しボタンや CD-ROM 装置 / CD-RW 装置の取り出しボタンを押したりしないでください。データが消失するおそれや、フロッ ピーディスク装置、CD-ROM 装置 / CD-RW 装置が壊れるおそれがあります。 ・パソコン本体や周辺機器の電源は、切った後すぐには入れないでください。

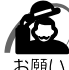

) ・周辺機器の電源は、パソコンの電源を切った後に切ってください。

 ・休止状態(ハイバネーション)が実行されている間は、メモリ内容をハードディスクに書き 込んだ後に、電源が切れます。その間、CD/ハードディスクマーク かかま示されます。 マーク表示中は、バッテリパックをはずしたり、ACアダプタを抜いたりしないでください。
 ・休止状態(ハイバネーション)を実行しない場合は、データを保存し、アプリケーションを すべて終了させてから、電源を切ってください。データが消失するおそれがあります。

# 方法1 - [スタート]メニューから Windows を終了する

1 データを保存し、アプリケーションを終了する

2 [スタート] - [Windowsの終了 (U)] を選択する

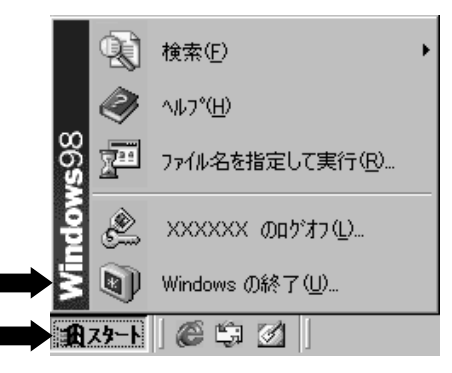

(表示例)

3 [電源を切れる状態にする (S)] がチェックされていることを確認し、 [OK] ボタンをクリックする

| Windows () | )終了 🔰 🔰 👌                                                                             |
|------------|---------------------------------------------------------------------------------------|
|            | 次の方法で終了しますか?<br>○ スタンバイ(①)<br>● 電源を切れる状態にする(S)<br>● 再起動する(B)<br>● MS-DOS モードで再起動する(M) |
|            | OK キャンセル ヘルプ(H)                                                                       |

・この方法で電源を切ると休止状態(ハイバネーション)は実行されません。 メモ

# 🌒 方法 2 - 電源スイッチを押す

1 電源スイッチを押したときの動作を設定する ご購入時は「シャットダウン」に設定されています。 休止状態(ハイバネーション)に変更する場合は次のように設定してください。 [スタート]-[設定]-[コントロールパネル]をクリックする [電源の管理]をダブルクリックする [休止状態]タブの[休止状態をサポートする]がチェックされていることを確認する [詳細]タブの[コンピュータの電源ボタンを押したとき]で[休止状態]を選択する [OK]ボタンをクリックする

2 電源スイッチを押す

# 方法 3 - ディスプレイを閉じる

1 ディスプレイを閉じたときの動作を設定する ご購入時は「なし」(通常の状態のまま)に設定されています。 シャットダウンや休止状態(ハイバネーション)に変更する場合は次のように設定してください。 [スタート]-[設定]-[コントロールパネル]をクリックする [電源の管理]をダブルクリックする 休止状態にする場合は、[休止状態]タブの[休止状態をサポートする]がチェックされていることを確認する [詳細]タブの[ポータブルコンピュータを閉じたとき]で[シャットダウン]または [休止状態]を選択する [OK]ボタンをクリックする

2 ディスプレイを閉じる

音

電源を入れて切るまで